Université Mohammed El Bachir El Ibrahimi- Bordj Bou Arréridj

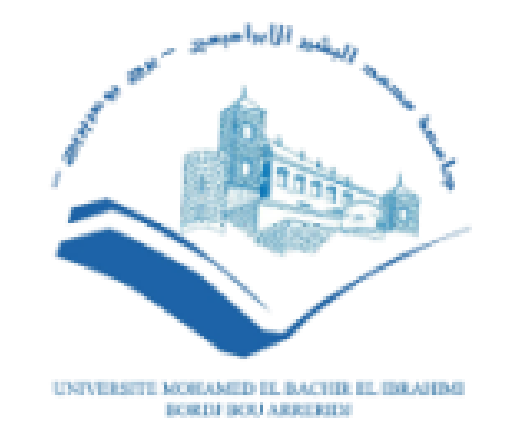

### Formation de la Plateforme Moodle pour les étudiants

2022/2023

### Plan

- ✓ Connexion à la Plateforme Moodle
- ✓ Interface et navigation
- ✓ Profil Utilisateur
- ✓ La méssagerie
- ✓ Inscription au cours
- ✓ Espace de cours
- ✓ Les ressources et les activités

### **Objectifs**

- ✓ Expliquer comment vous connecter sur le site.
- ✓ Montrer comment consulter les ressources déposées dans le cours par votre enseignant.
- ✓ Montrer comment communiquer et échanger à distance avec vos camarades et aussi avec votre enseignant.
- ✓ Comment partager, collaborer autour d'une activité.
- ✓ Comment Participer à un test (Quiz).

### Connexion à la Plateforme Moodle

### Accès via le site de l'université

### Accédez au site de l'université: www.univ-bba.dz

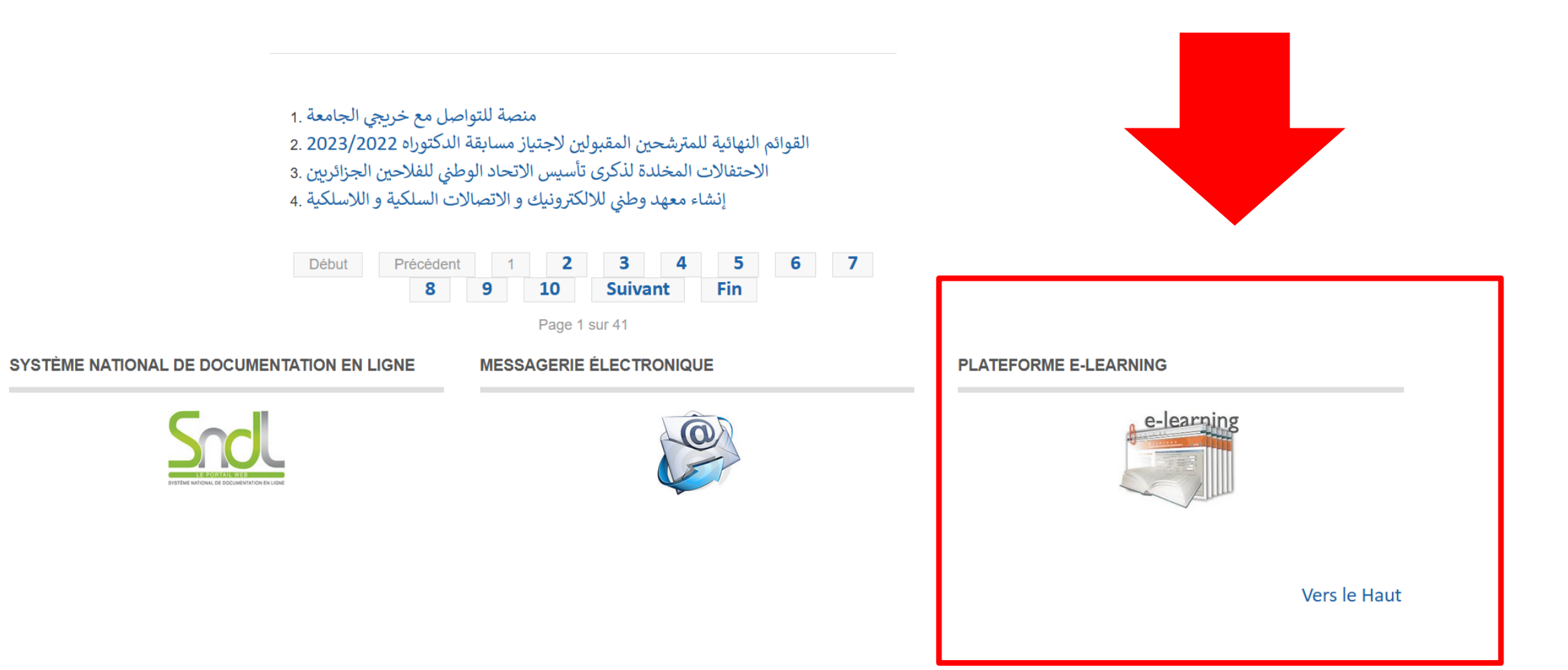

### Accès direct à la Plateforme Moodle

Utilisez l'URL suivante : https://elearning.univ-bba.dz/

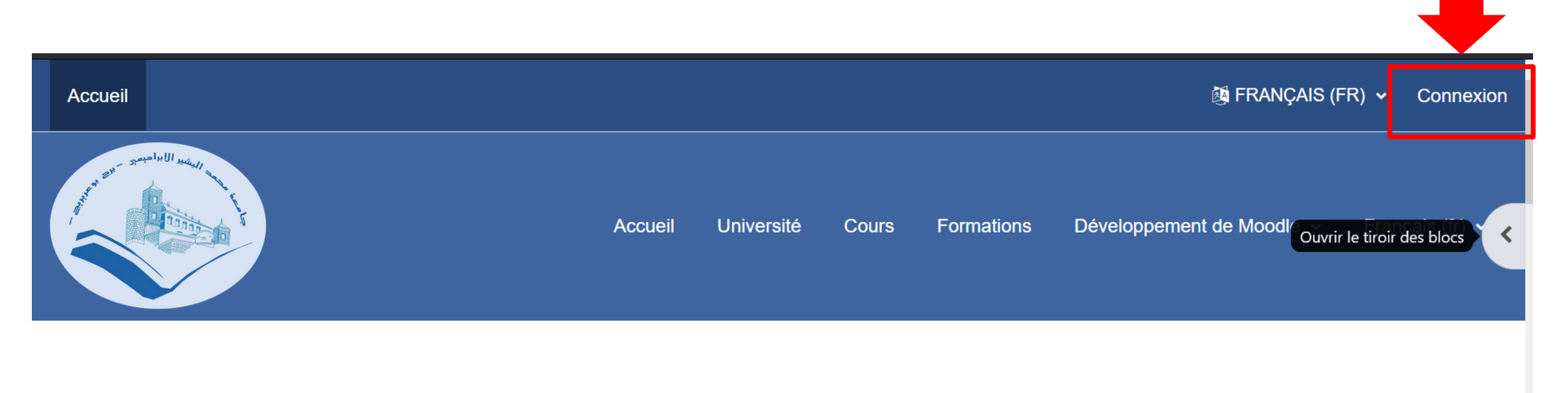

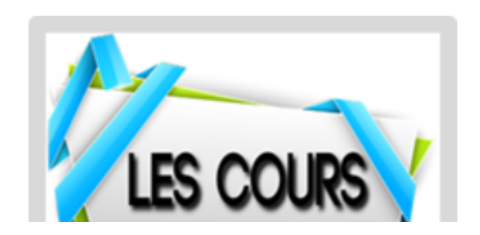

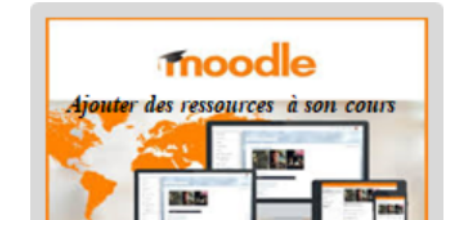

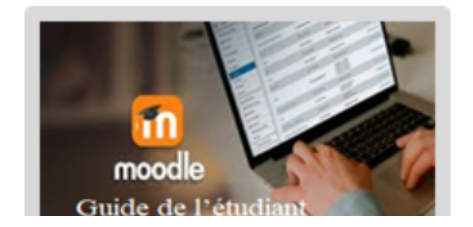

# Accès direct à la Plateforme Moodle

- ✓ Saisissez votre nom d'utilisateur (login) et votre mot de passe (password)
- ✓ Cliquez sur "Connexion«

 Vous pouvez utiliser votre mail universitaire et votre mot de passe (mail) pour vous connecter ou modifier le mot de passe.

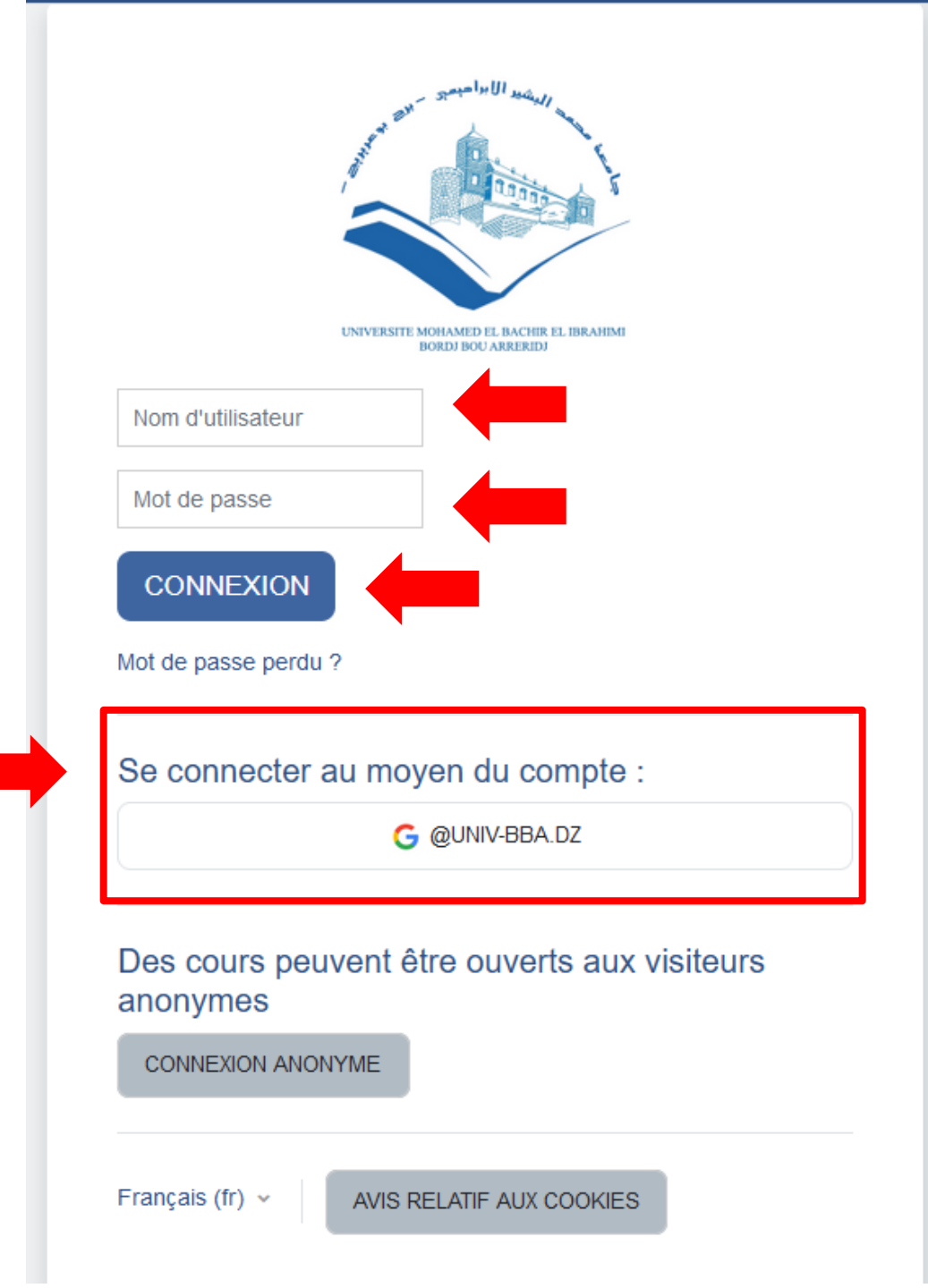

### Accès direct à la Plateforme Moodle

- ✓ Remarque :
- ✓ Vous n'avez pas de compte: contactez votre département.

|                          | UNIVERSITE MOHAMED EL BACHIR EL IBRAHIM<br>BORDI BOU ARRERID |
|--------------------------|--------------------------------------------------------------|
| Nom d'utilisateur        |                                                              |
| Mot de passe             |                                                              |
| Mot de passe perde       | au moyen du compte :                                         |
|                          | G @UNIV-BBA.DZ                                               |
| Des cours pe<br>anonymes | uvent être ouverts aux visiteurs                             |
| CONNEXION AND            | DNYME                                                        |
|                          |                                                              |

# Interface et navigation

## La page d'accueil

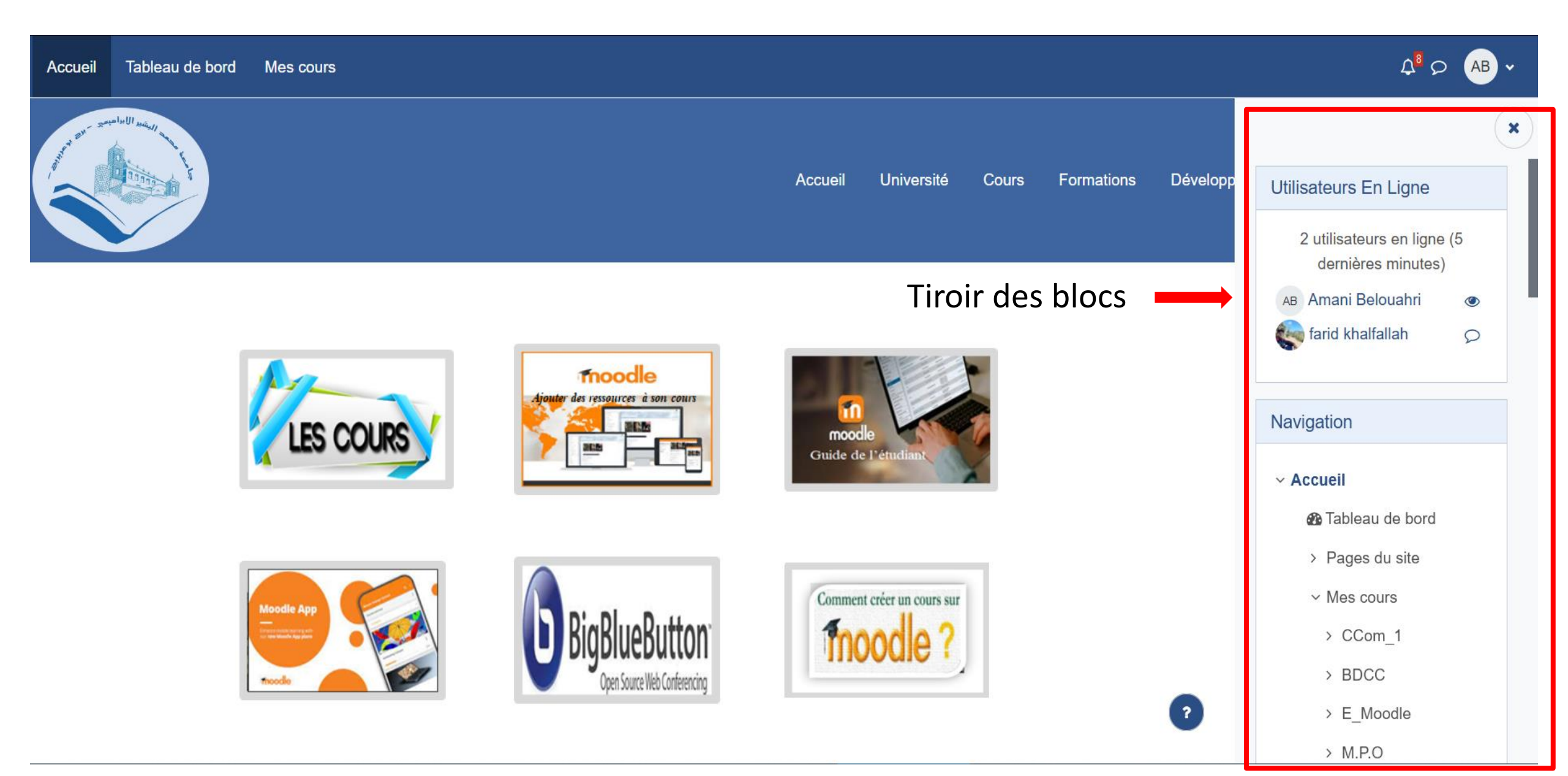

### La page d'accueil

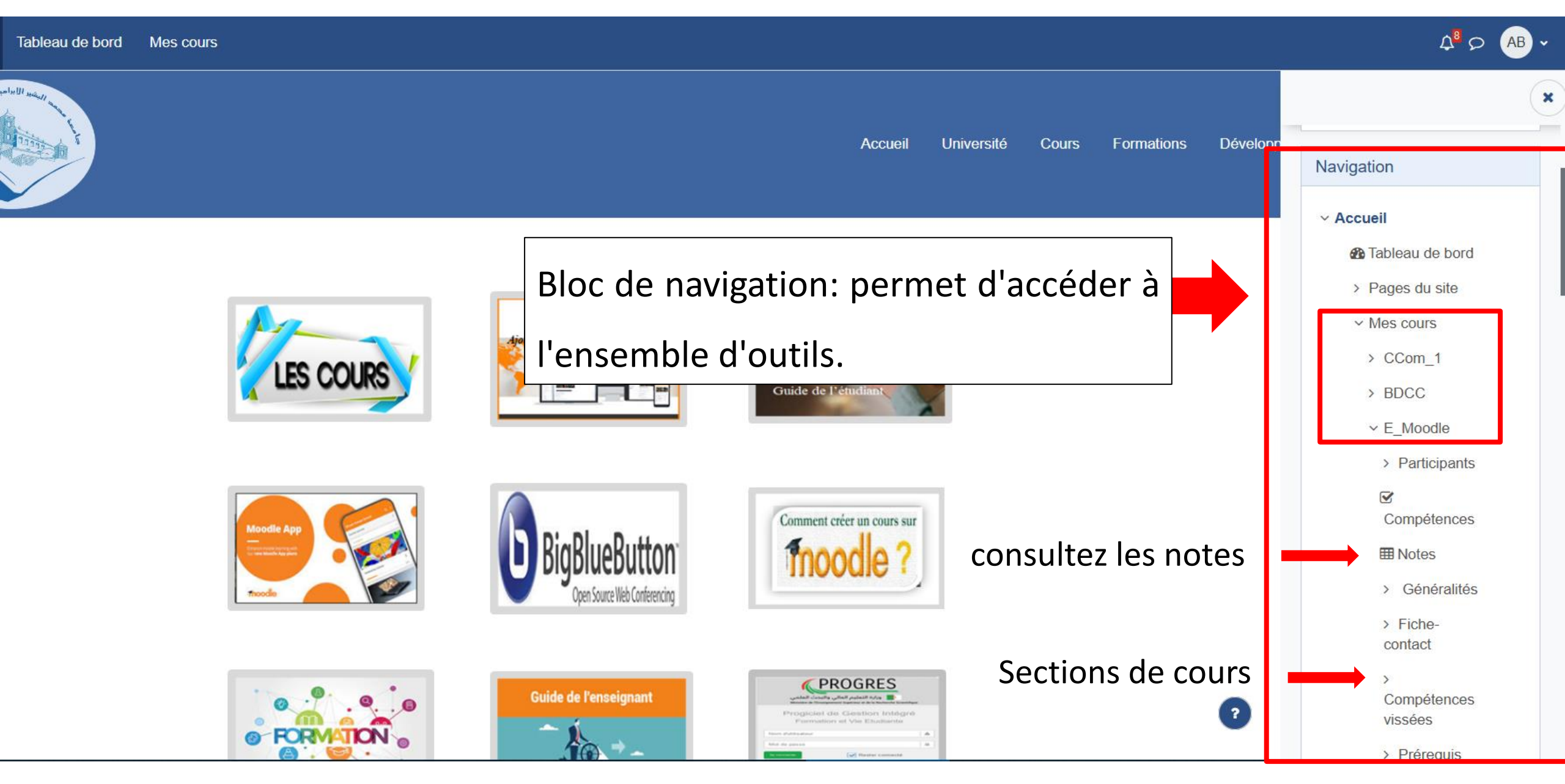

### La page d'accueil

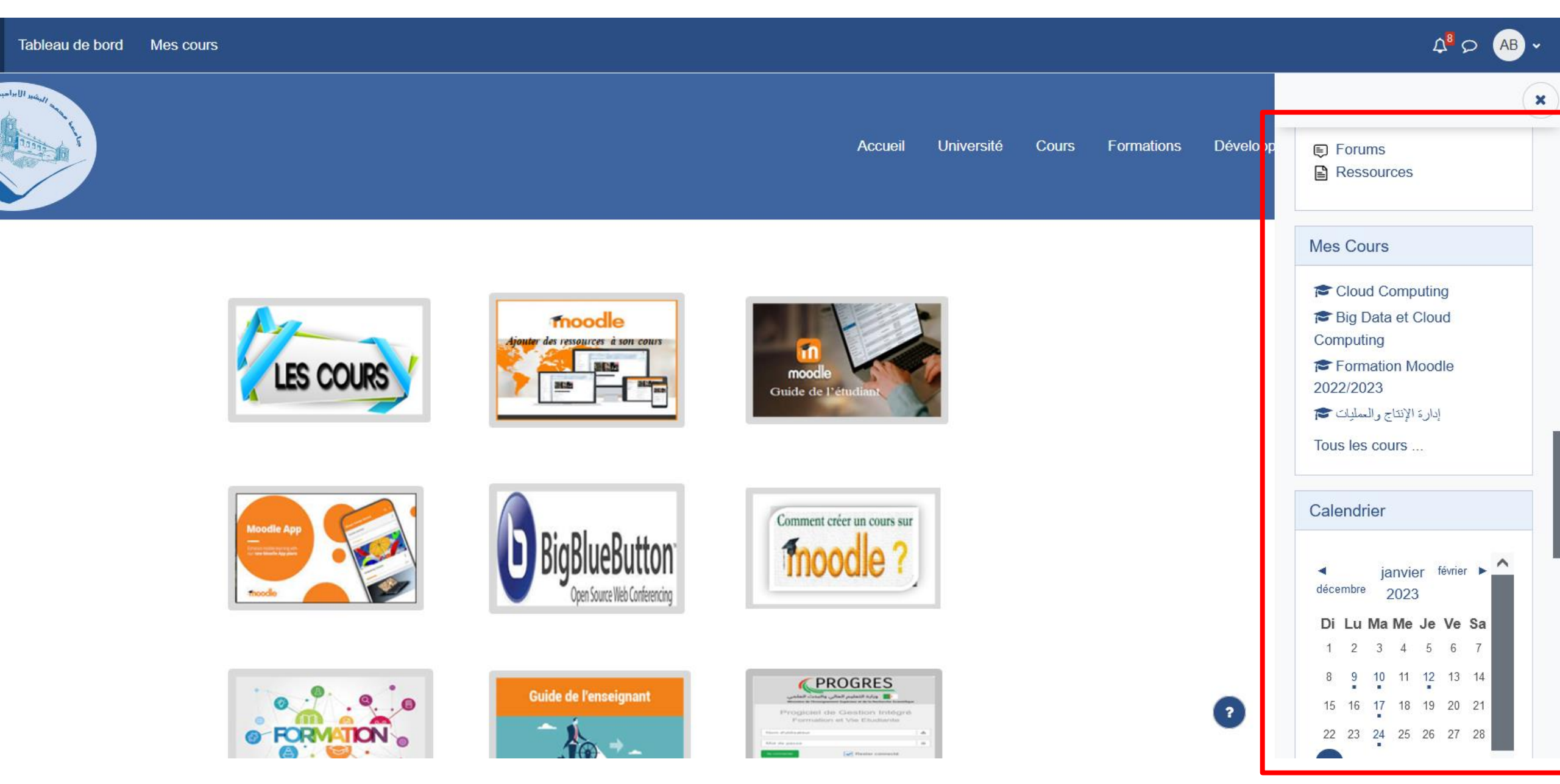

### Tableau de bord

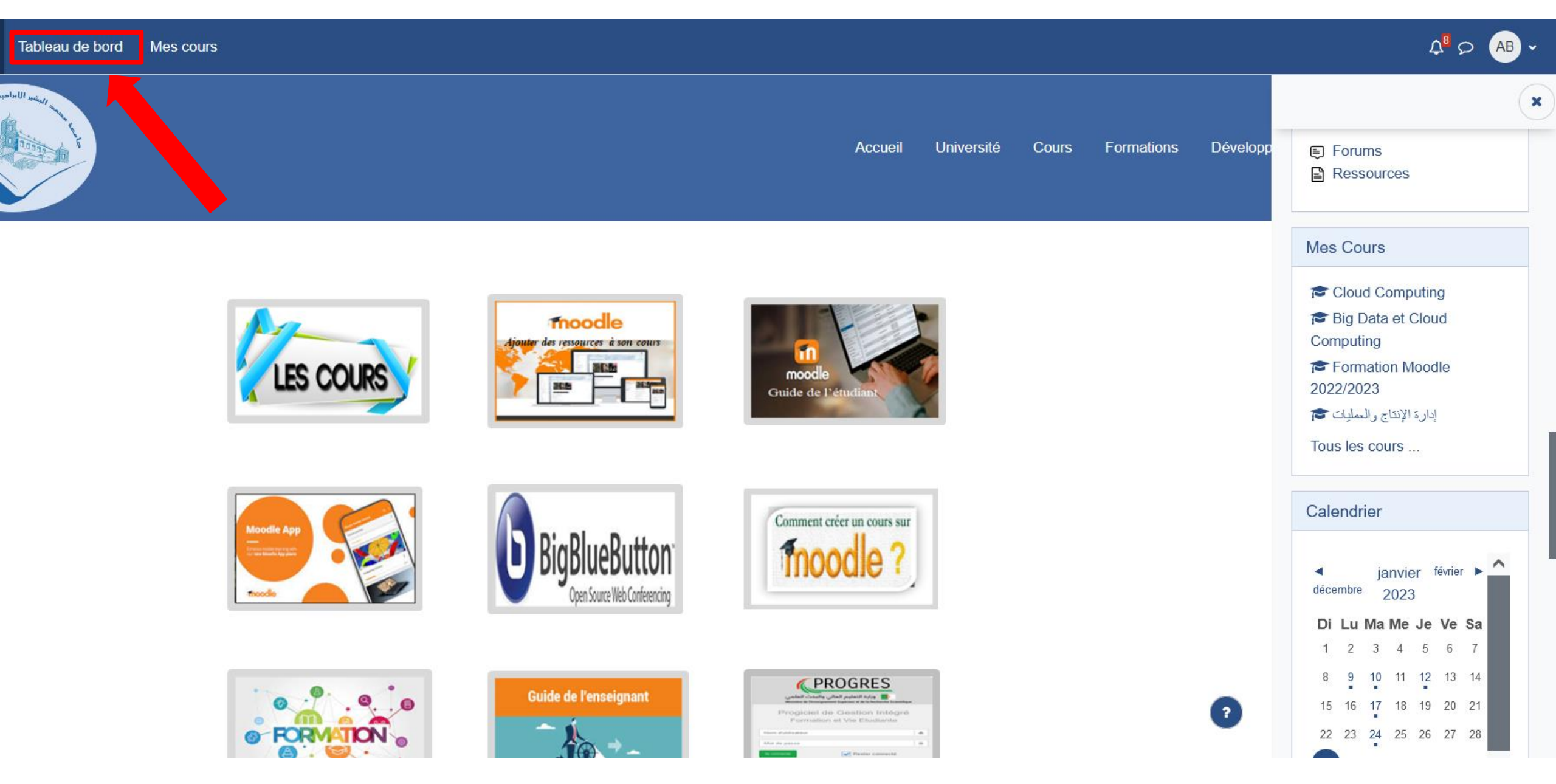

### Tableau de bord

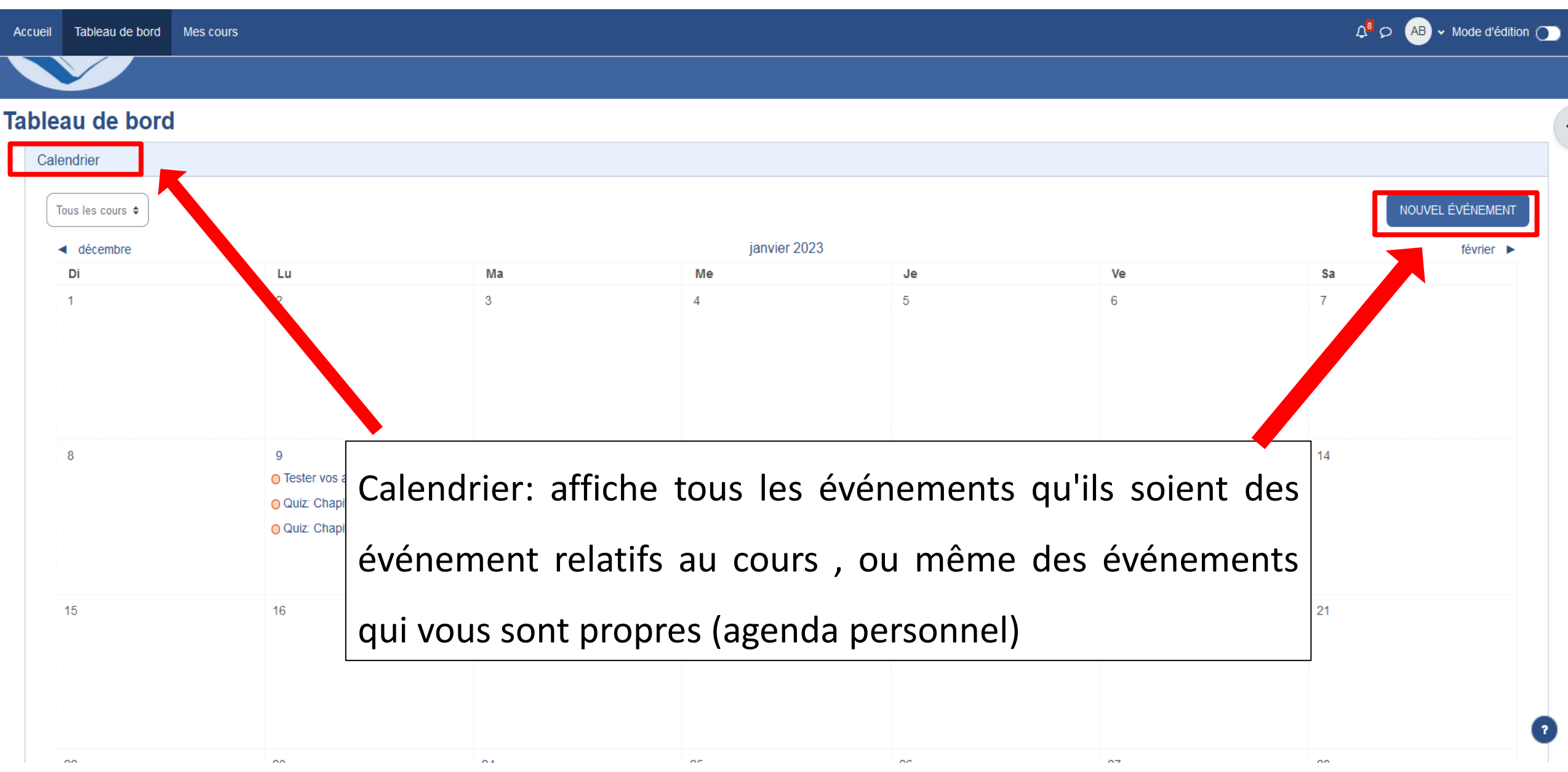

### Tableau de bord

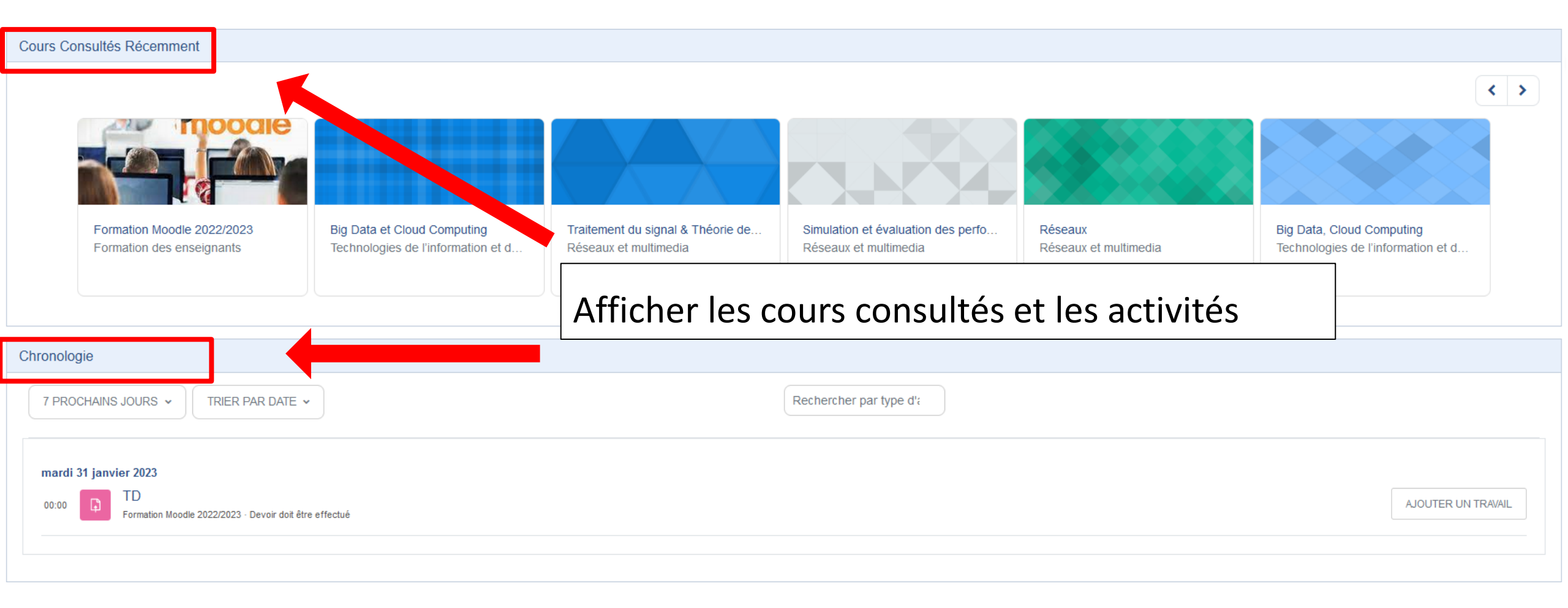

### Profil Utilisateur

### **Profil Utilisateur**

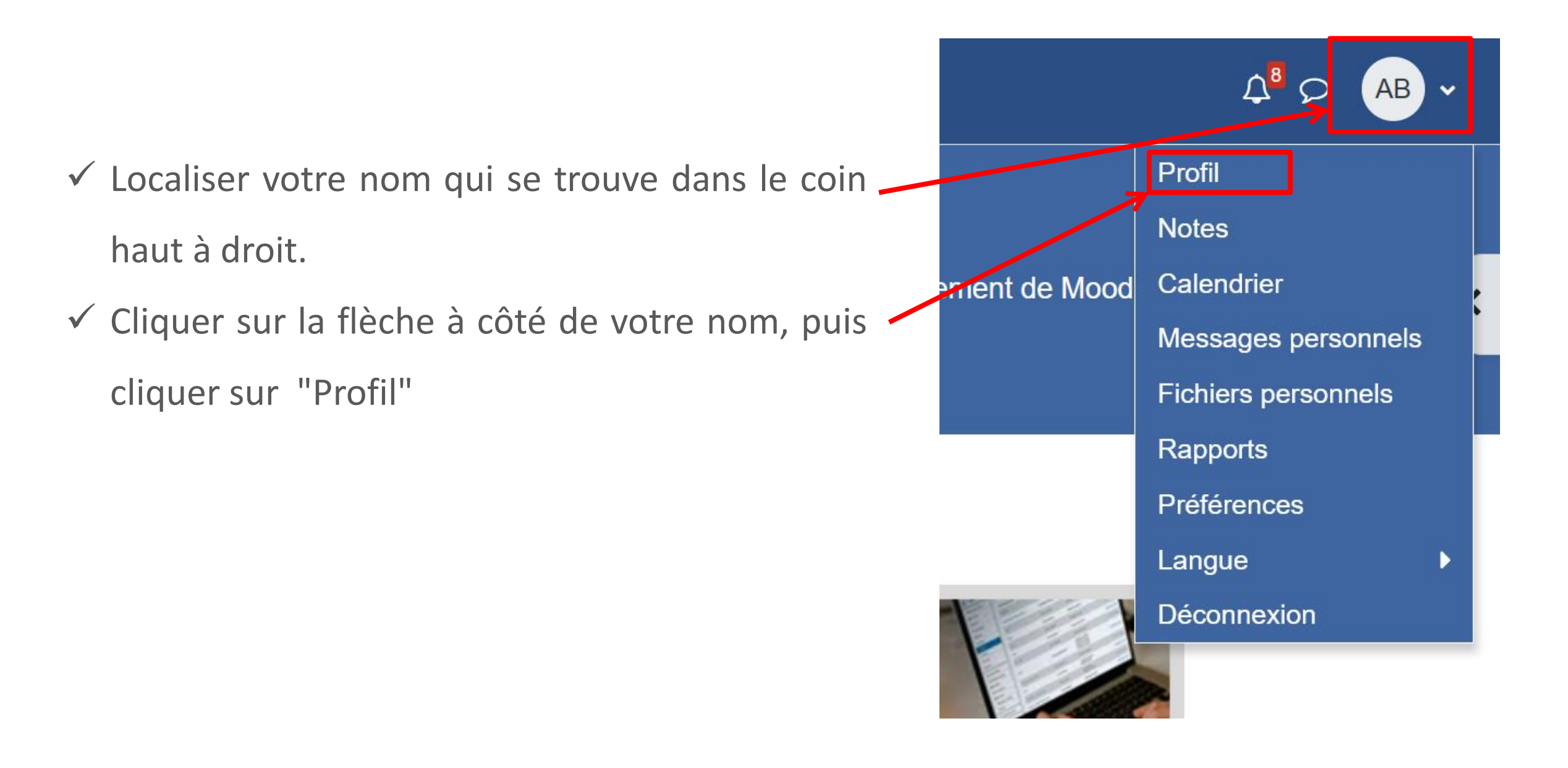

## **Modifier le profil**

| Accueil Tableau de bord Mes cours                                                                                                    |                                                                                                    | Q <sup>8</sup> ♀ AB ➤ Mode d'édition ◯                         |
|----------------------------------------------------------------------------------------------------|----------------------------------------------------------------------------------------------------|----------------------------------------------------------------|
| Amani Belouahri O Message Personnel                                                                                                  | Cliquer sur "Modifier le profil"                                                                                                    |                                                                |
| Informations détaillées<br>Adresse de courriel<br>amanibelouahri1999@gmail.com (visible pour les autres participants au cours)       | Modifier le profil<br>Vue d'ensemble des notes                                                                                                    |                                                                |
| Informations détaillées du cours<br>Profils de cours<br>Cloud Computing<br>Big Data et Cloud Computing<br>Formation Moodle 2022/2023 | Informations de connexion<br>Premier accès au site<br>mercredi 6 juillet 2022, 10:28 (207 jours 12 h<br>Dernier accès au site<br>dimanche 29 janvier 2023, 22:39 (maintenar | heures)<br>nt)                                                 |
| إدارة الإنتاج والعمليات<br>Divers<br>Articles de blog<br>Messages des forums                                                         | App mobile<br>Code QR pour accès avec l'app mobile<br>Lire le code QR avec votre app mobile pour v<br>min.                                                                  | vous connecter automatiquement. Le code QR sera périmé dans 10 |

Plans de formation

L'accès à ce site au moyen de l'app mobile est activé. Télécharger l'app mobile.

?

## **Modifier le profil**

🖾 📄

C PA

# Amani Belouahri O MESSAGE PERSONNEL

V

| Général                             |   |                                             |   |
|-------------------------------------|---|---------------------------------------------|---|
| Prénom                              | 0 | Amani                                       |   |
| Nom de famille                      | 0 | Belouahri                                   |   |
| Adresse de courriel                 | 0 | 9@gmail.com                                 |   |
| Visibilité de l'adresse de courriel | 0 | Visible pour les participants du cours 🗢    |   |
| ID de profil MoodleNet              | 0 |                                             |   |
| Ville                               |   |                                             |   |
| Choisir un pays                     |   | Choisir un pays ♦                           | , |
| Fuseau horaire                      |   | Fuseau horaire du serveur (Afrique/Alger) 🗢 |   |
| Description                         | 0 | <b>↓</b> A • B I ≔ ⊨ % %                    | ; |

- Vérifier vos coordonnées (Nom et prénom).
- Vérifier votre mail
- Ajoutez votre pays et ville
- Ecrire une courte description de vous

TOUT DÉPLIER

# **Modifier le profil**

| <ul> <li>Avatar utilisateur</li> </ul>   |                                                   |                                                                       |
|------------------------------------------|---------------------------------------------------|-----------------------------------------------------------------------|
| Image actuelle                           | Aucun                                             |                                                                       |
| Nouvelle image                           | <ul> <li>Fichiers</li> </ul>                      | Taille maximale des fichiers : 30 Mo ; nombre maximal de fichiers : 1 |
|                                          |                                                   | $\odot$                                                               |
|                                          |                                                   | Vous pouvez glisser des fichiers ici pour les ajouter.                |
| Description de l'image                   | Fichiers image à optimiser, tels que ceux des bad | lges.gif.jpe.jpg.jpg.png                                              |
| <ul> <li>Noms supplémentaires</li> </ul> |                                                   | inserie votre iv de fer (lacatatir).                                  |
| > Centres d'intérêt                      |                                                   | - Ajouter votre avatar                                                |
| > Facultatif                             |                                                   | - Ajoutor dos tags                                                    |
| > Autres champs                          |                                                   | - Ajouter des tags                                                    |
|                                          | ENREGISTRER LE PROFIL ANNULER                     | - Enregistrer les modifications                                       |

### Les notes

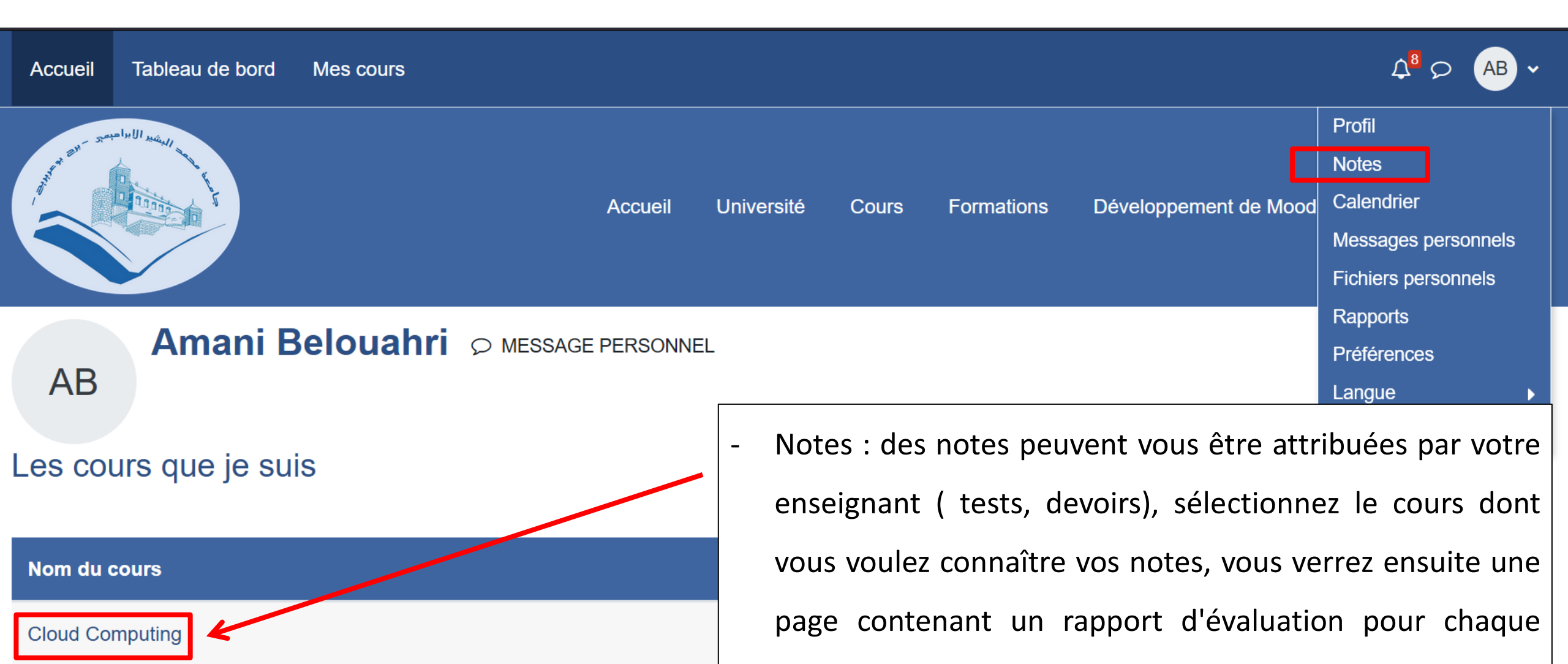

activité.

**Big Data et Cloud Computing** 

### **Déconnexion**

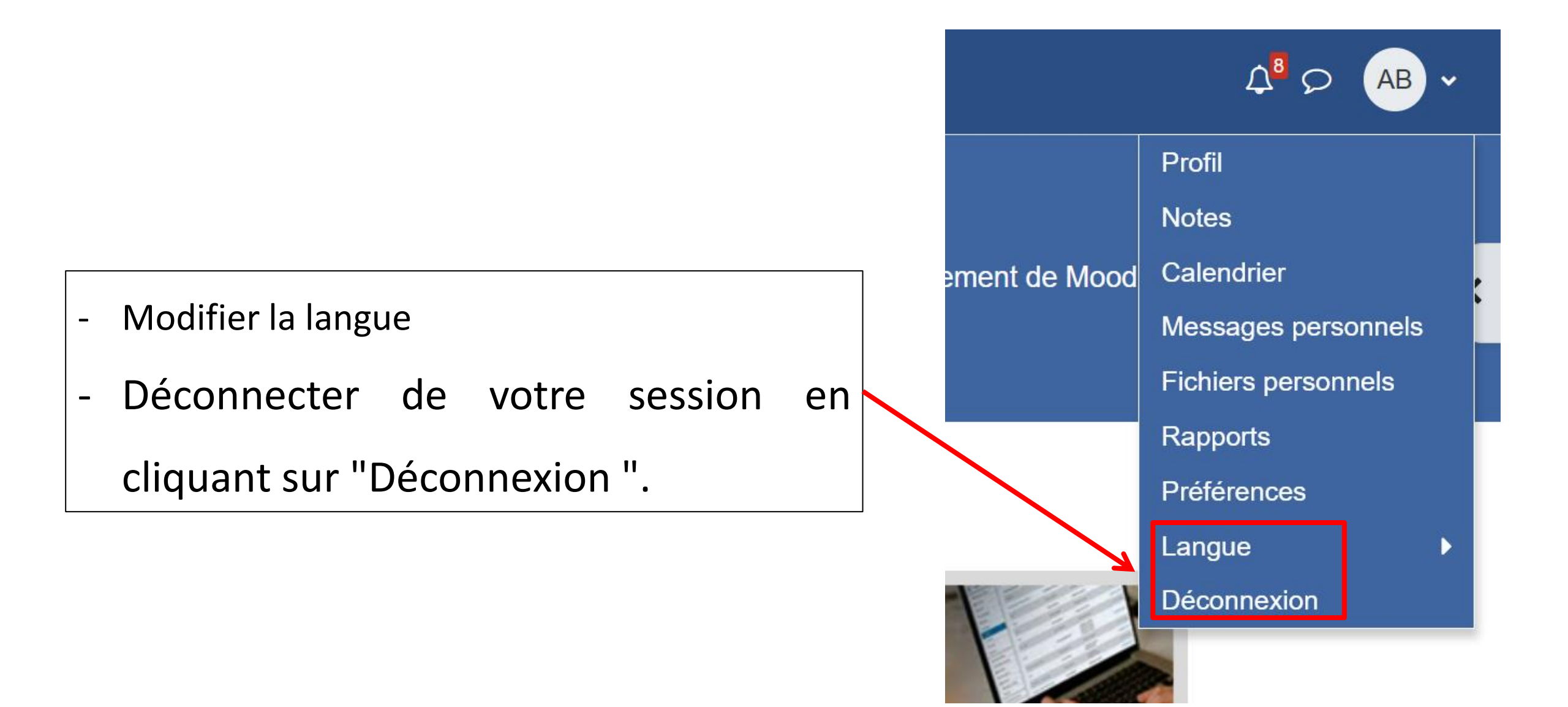

### Les notifications

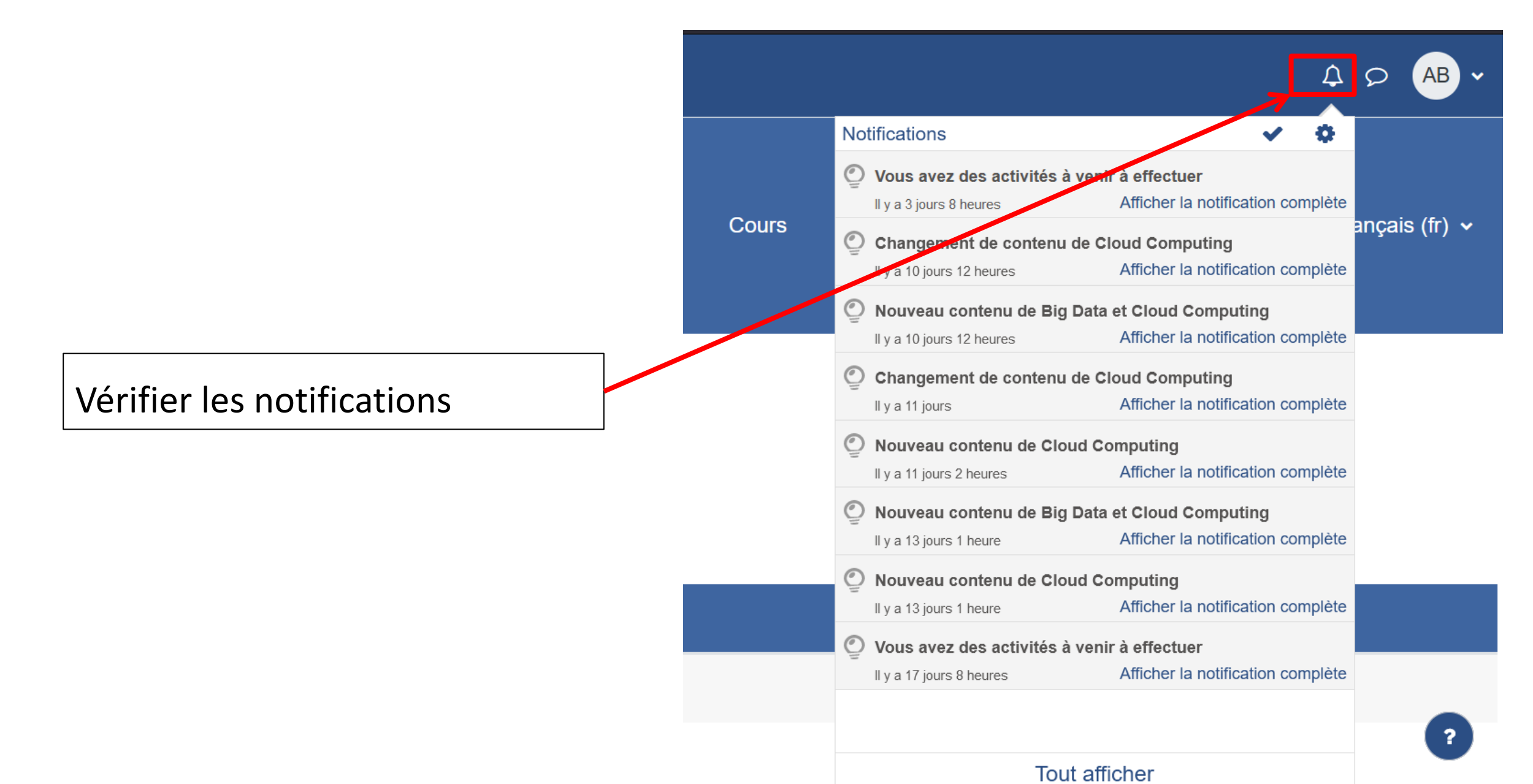

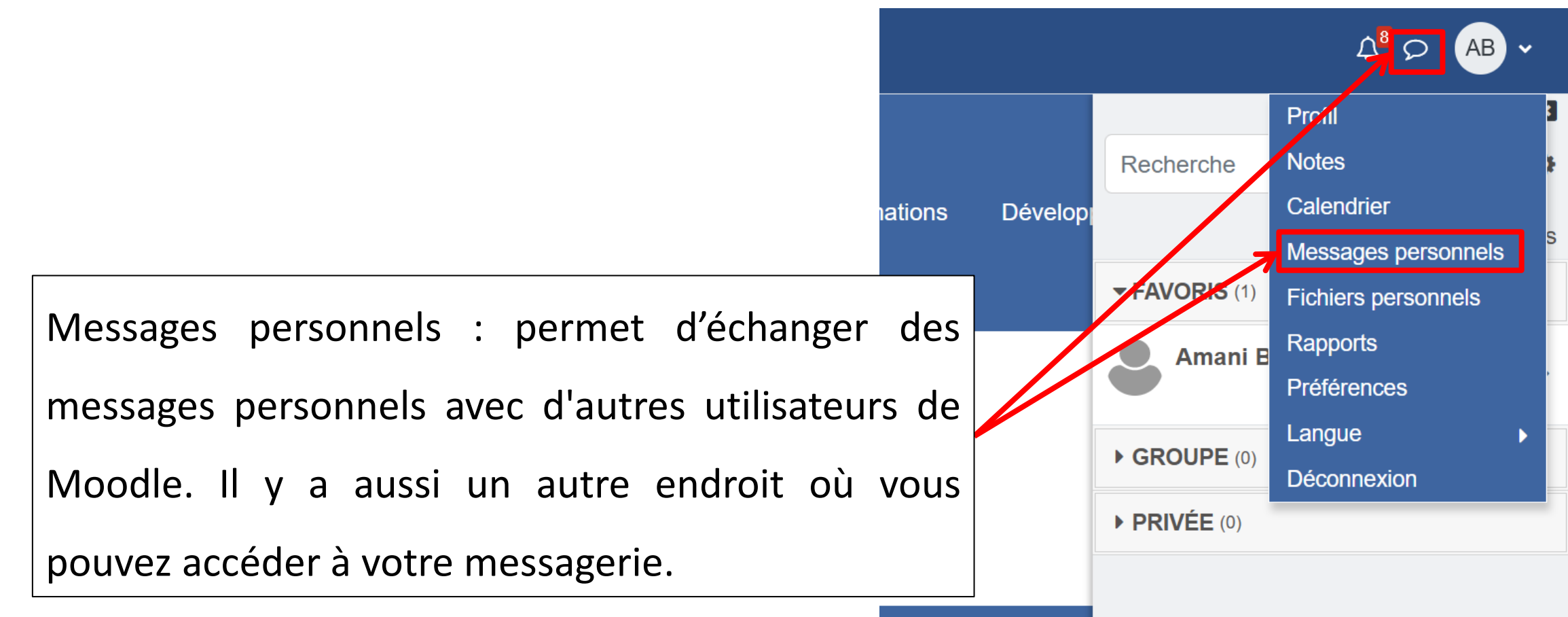

| Accueil        | Tableau de bord | Mes cours |         |            |       |            |                           |                 |
|----------------|-----------------|-----------|---------|------------|-------|------------|---------------------------|-----------------|
| danen an - son |                 |           | Accueil | Université | Cours | Formations | Développement de Moodle 🗸 | Français (fr) 🗸 |

| Recherche           | Q | 0        |
|---------------------|---|----------|
|                     |   | Contacts |
| ▼ FAVORIS (1)       |   |          |
| Amani Belouahri     |   | >        |
| ► <b>GROUPE</b> (0) |   |          |
| ▶ PRIVÉE (0)        |   |          |

- Taper le nom de l'un de vos collègues dans la zone de recherche
- Cliquer sur son nom afin de lui envoyer un message
- Répondre au message éventuellement reçu

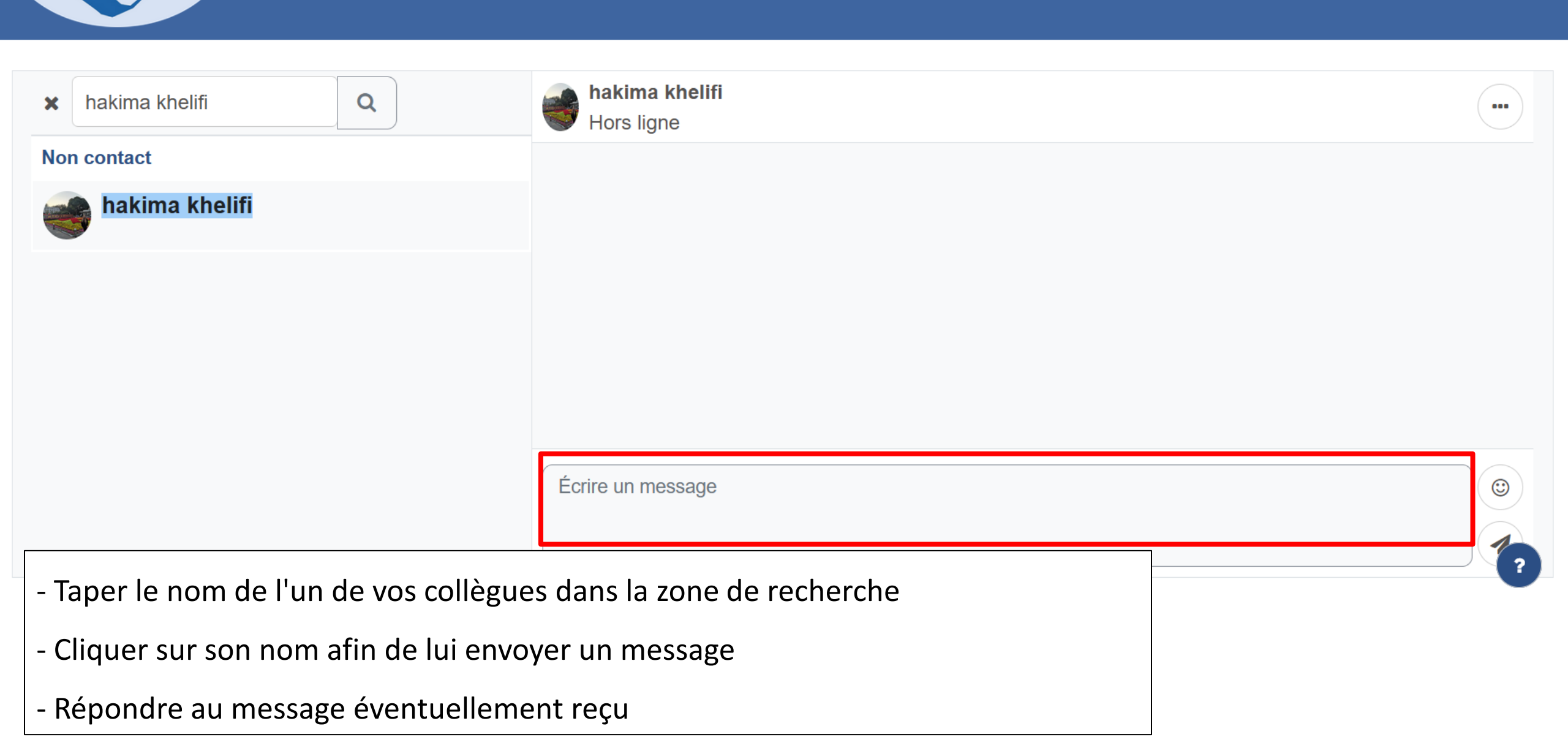

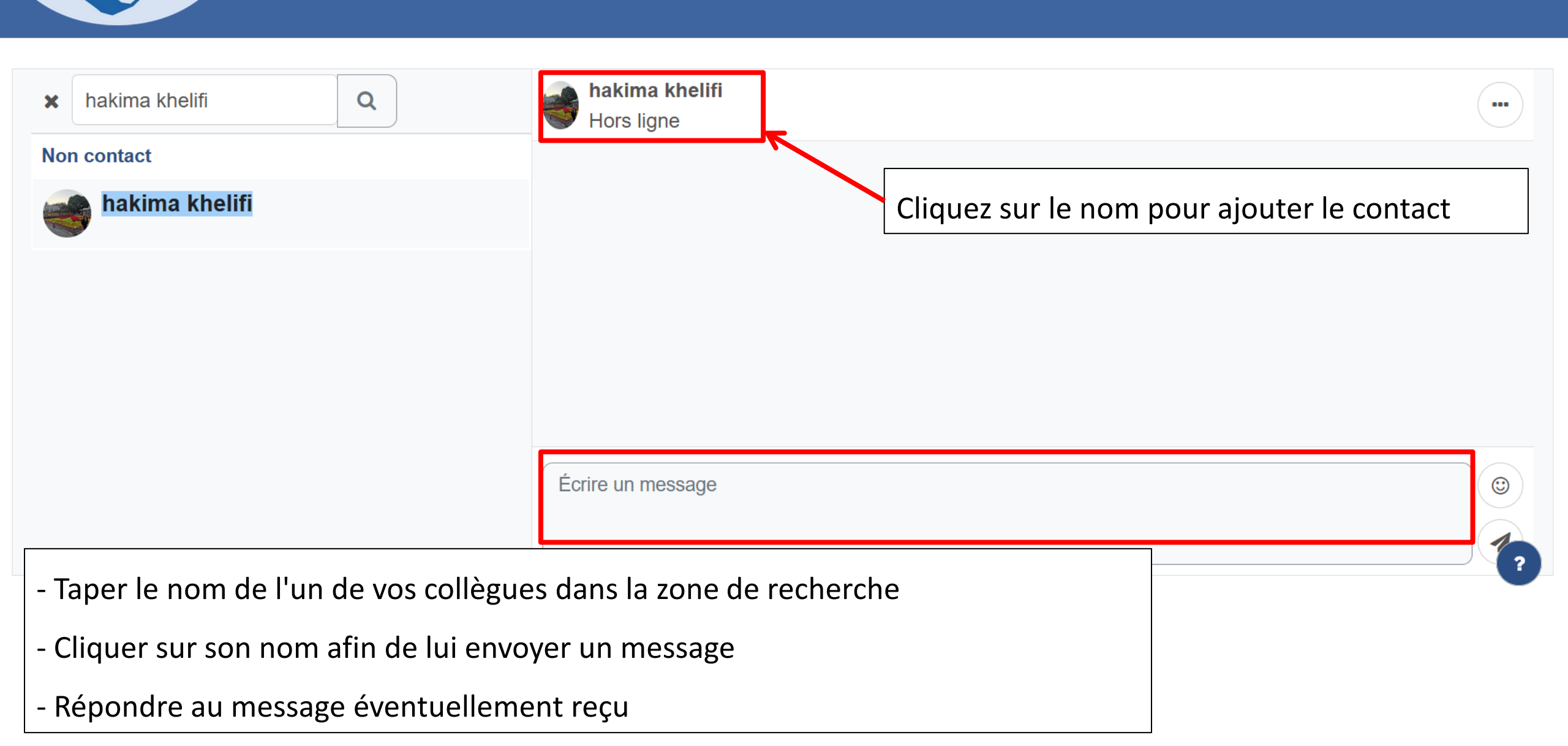

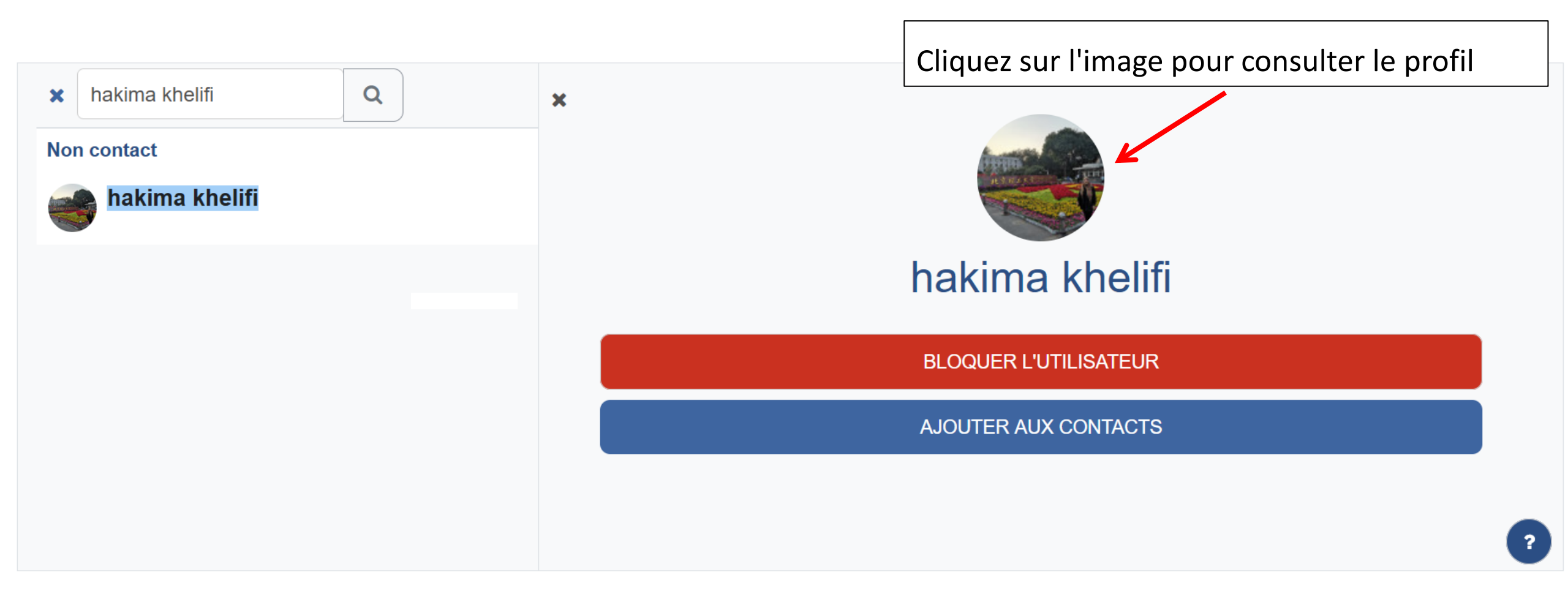

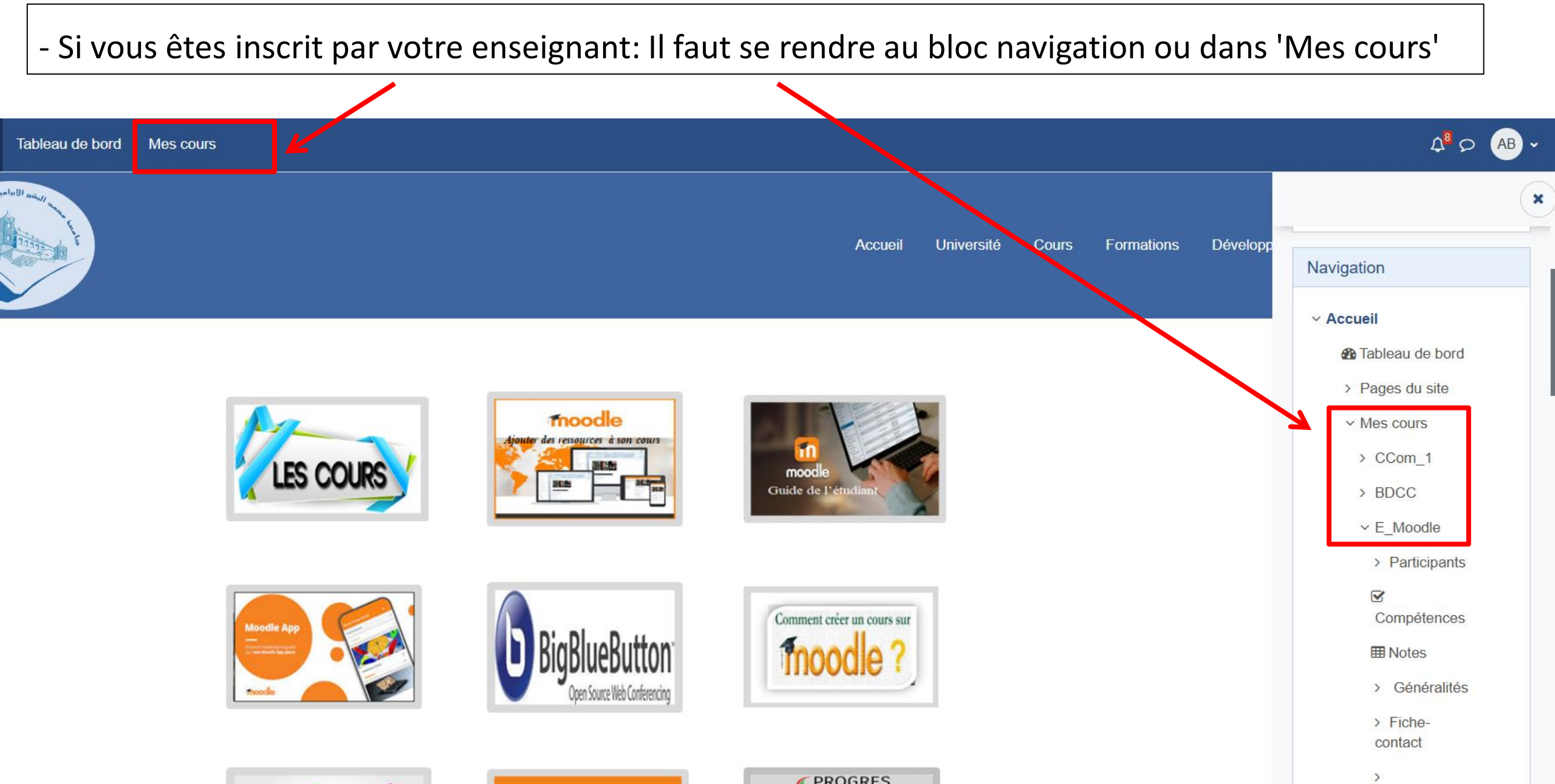

- Si vous êtes inscrit par votre enseignant: Il faut se rendre au bloc navigation ou dans 'Mes cours'

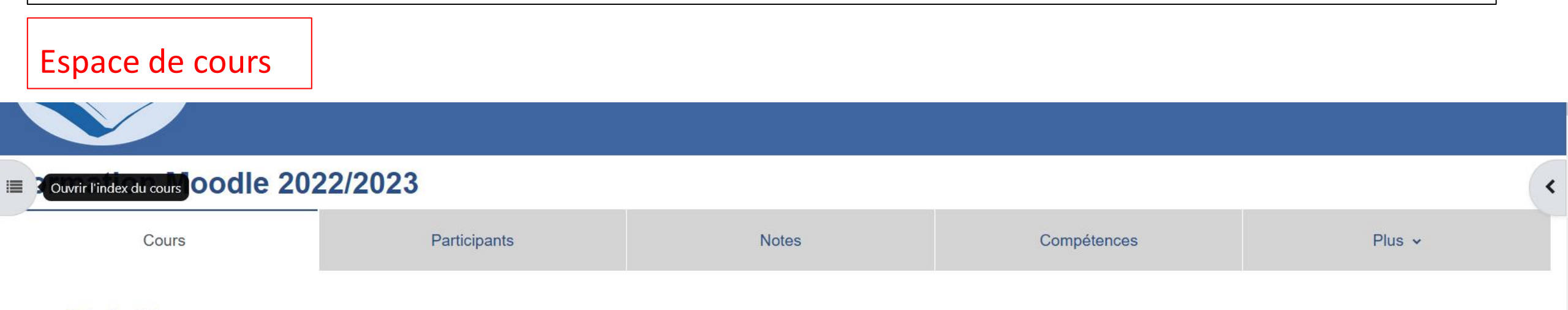

✓ Généralités

Tout replier

#### Bienvenue dans la formation Moodle

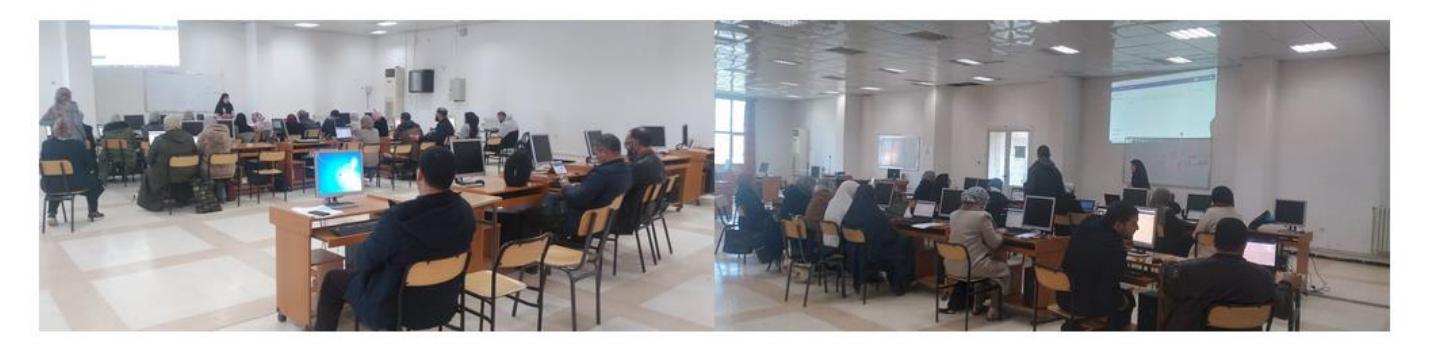

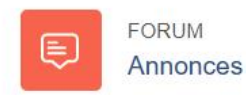

Si vous n'êtes pas inscrit: Accédez à votre faculté, et à votre département, une fois le cours trouvé,

cliquez sur le nom du module.

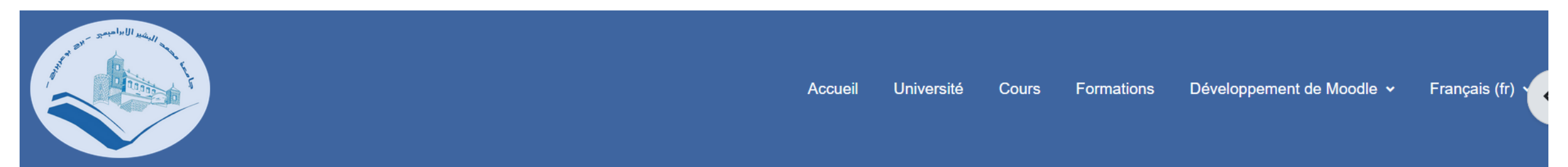

### Elearning Université de Bordj Bou Arreridj

| Sciences & Technologie                                                    |             |
|---------------------------------------------------------------------------|-------------|
| Rechercher des cours Q                                                    | PLUS 🗸      |
|                                                                           | Tout déplie |
| Sciences & Technologie                                                    |             |
| Mathématiques & Informatique                                              |             |
| Sciences de la Nature & de la Vie et Sciences de la Terre et de l'Univers | _           |

### Si vous n'êtes pas inscrit: Saisissez la clef d'inscription et cliquez sur le bouton M'inscrire.

Mathématiques & Informatique > Informatique > Master > 1ére année Master > Semestre 1 > Options d'inscription

### **Cloud Computing**

### **Options d'inscription**

### Cloud Computing 🔦

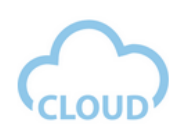

Présentation du cours:

Le cloud computing est une technologie émergente à croissance rapide dans l'industrie informatique en tirant parti de divers concepts et sous-technologies tels que la virtualisation, la puissance de traitement, le stockage, le partage, les réseaux distribués et la connectivité. De nos jours, les services basés sur le cloud sont devenus l'...

Dr. : hakima khelifi

### ✓ Auto-inscription (Étudiant)

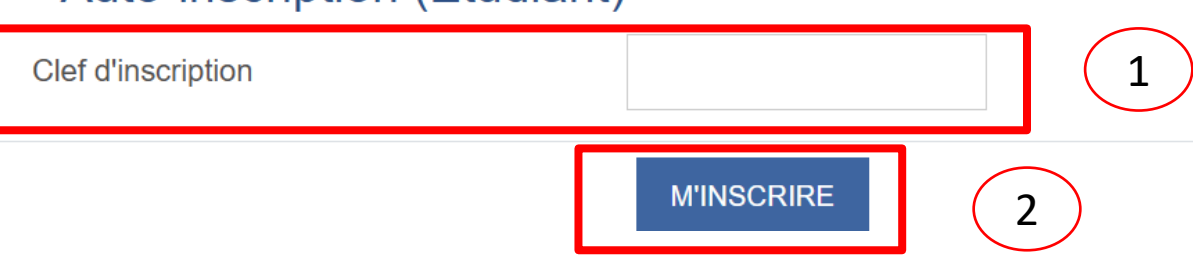

Si vous n'êtes pas inscrit: Saisissez la clef d'inscription et cliquez sur le bouton M'inscrire.

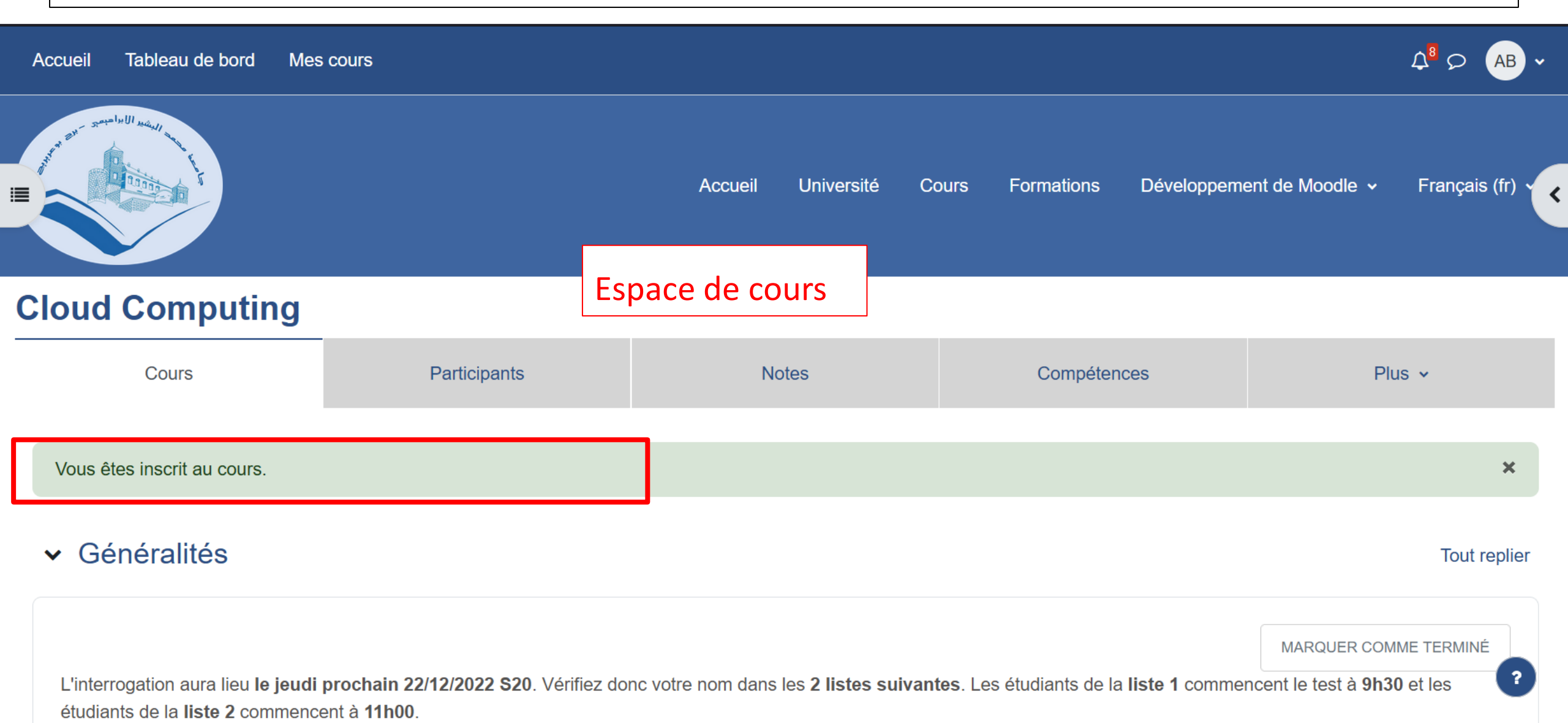

Si vous n'êtes pas inscrit: Saisissez la clef d'inscription et cliquez sur le bouton M'inscrire.

| Accueil Tableau de bord Mes co                                                                | ours                                    |                                                |                                                 |                                                   | ¢ <sup>8</sup> ∽ (AB ~ (                                           |
|-----------------------------------------------------------------------------------------------|-----------------------------------------|------------------------------------------------|-------------------------------------------------|---------------------------------------------------|--------------------------------------------------------------------|
| an seens bull societ                                                                          |                                         |                                                | Accueil Univers                                 | ité Cours Formations Dévelop                      | Chapitre 4:     Plateformes     Chapitre 5:     Cloud              |
| Cloud Computing                                                                               |                                         |                                                |                                                 |                                                   | computing et<br>sécurité                                           |
| Cours                                                                                         | Participants                            | Notes                                          | Compétences                                     | Plus 🗸                                            | <ul> <li>Références</li> <li>bibliographiqu</li> <li>es</li> </ul> |
| <ul> <li>Généralités</li> </ul>                                                               |                                         |                                                | Bloc Administrat                                | ion : permet de                                   | <ul><li>&gt; Votre avis</li><li>&gt; BDCC</li></ul>                |
| L'interrogation aura lieu <b>le jeudi pr</b><br>la <b>liste 2</b> commencent à <b>11h00</b> . | ochain 22/12/2022 S20. Vérifiez donc vo | tre nom dans les <b>2 listes suivantes</b> . L | vous désinscrire de la liste 1 commencent le te | du cours<br>est à <b>9h30</b> et les étudiants de | > E_Moodle<br>> M.P.O                                              |
| FORUM<br>Annonces                                                                             |                                         |                                                |                                                 |                                                   | Administration<br>~ Administration du<br>cours                     |
| FICHIER<br>Interrogation (Corrigé)                                                            |                                         |                                                |                                                 | MARQUER COMME TERMINÉ                             | Me désinscrire de CCom_1                                           |

# Espace de cours

### Espace de cours

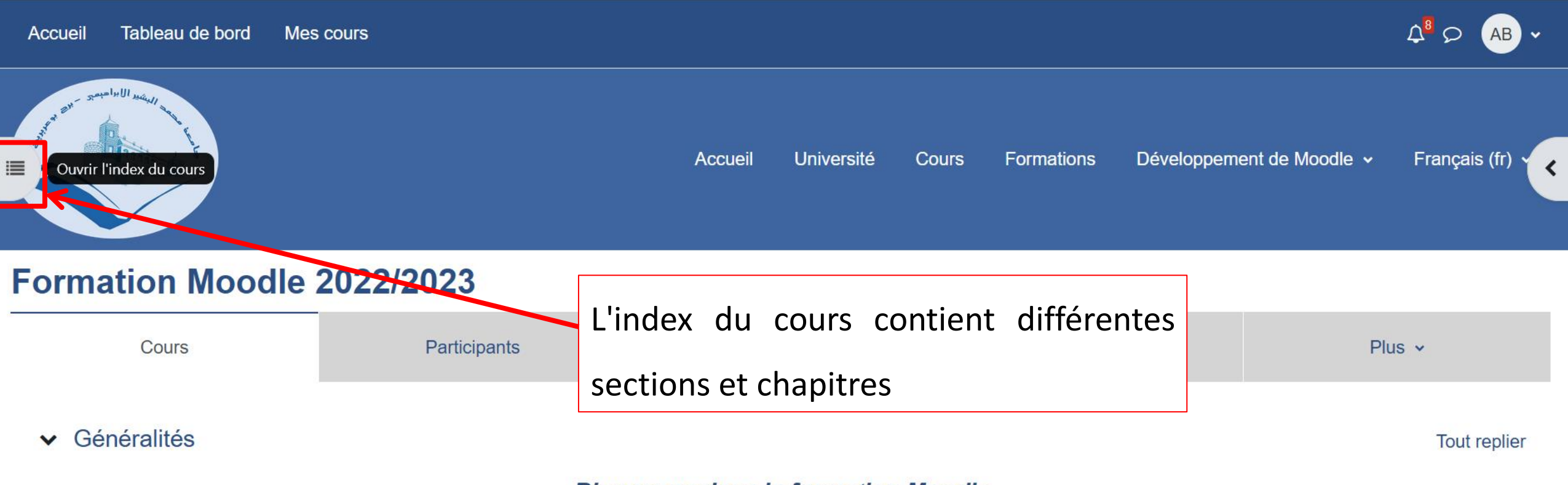

#### **Bienvenue dans la formation Moodle**

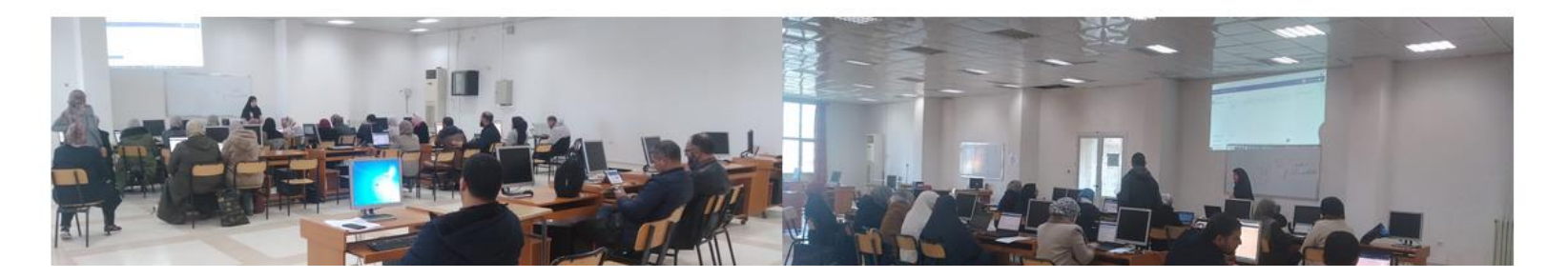

?

### Espace de cours

| Accueil Tableau de bord                       | Mes cours            |                |                    |                             |                      |
|-----------------------------------------------|----------------------|----------------|--------------------|-----------------------------|----------------------|
| <b>X</b> Fermer le tiroir                     |                      |                |                    |                             |                      |
| > Généralités                                 |                      | Accueil Univ   | ersité Cours Forma | tions Développement de Mood | le 🗸 Français (fr) 🗸 |
| ✓ Fiche-contact                               |                      |                |                    |                             |                      |
| <ul> <li>Compétences vissées</li> </ul>       | Eormation Mod        | odle 2022/2023 |                    |                             |                      |
| > Prérequis                                   |                      |                |                    |                             |                      |
| > Plan du cours                               | Cours                | Participants   | Notes              | Compétences                 | Plus v               |
| > RDV avec votre enseign                      |                      |                |                    |                             |                      |
| > Chapitre 1: Introduction                    | Généralités          |                | av du aarma a      |                             | Tout replier         |
| > Chapitre 2: Moodle                          |                      | Lind           | ex au cours c      | ontient differentes         |                      |
| > Test de sortie                              |                      | sectio         | ons et chapitres   |                             |                      |
| > Références bibliographi                     | A Contraction of the |                |                    |                             | _                    |
| <ul> <li>Votre avis nous intéresse</li> </ul> |                      |                |                    |                             | ?                    |

### Les ressources et les activités

### Les ressources

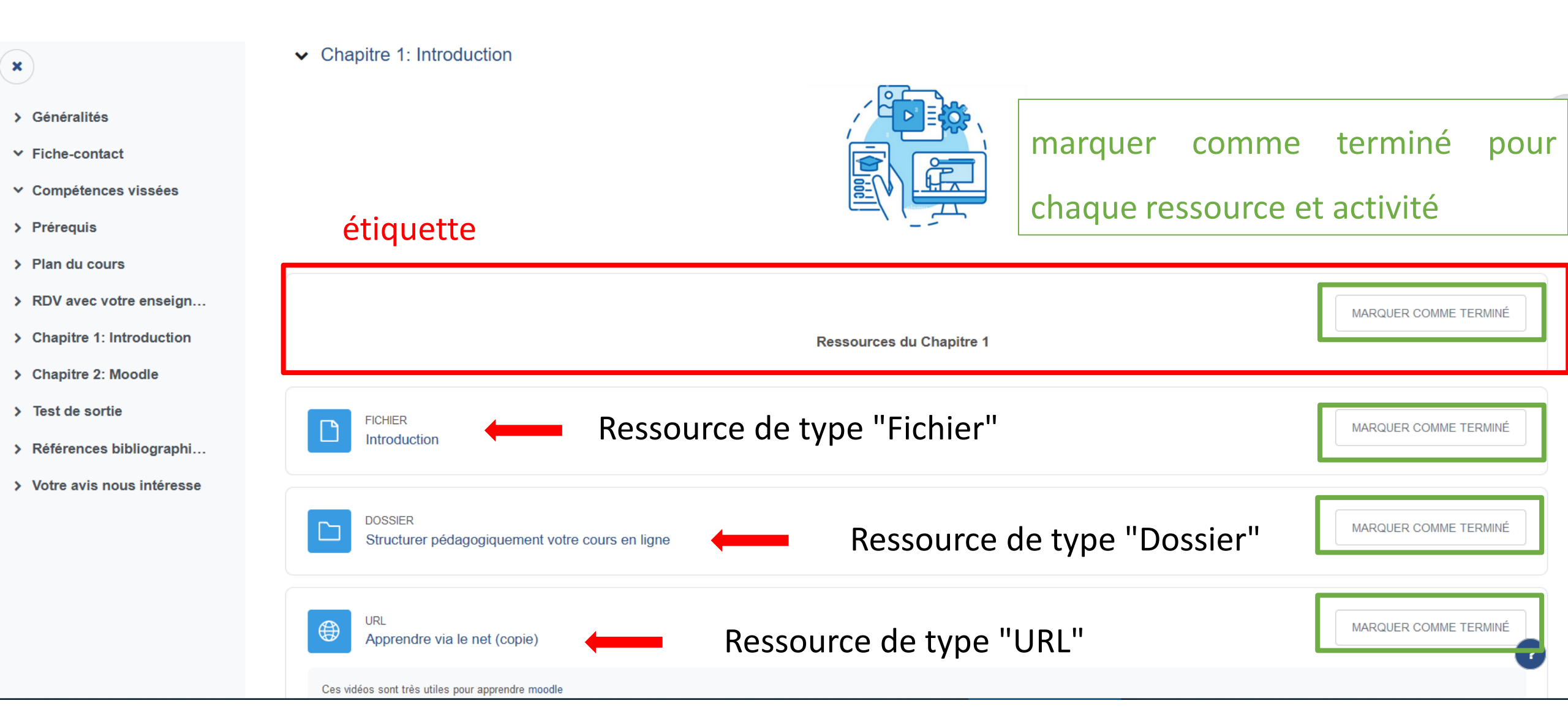

### Les ressources

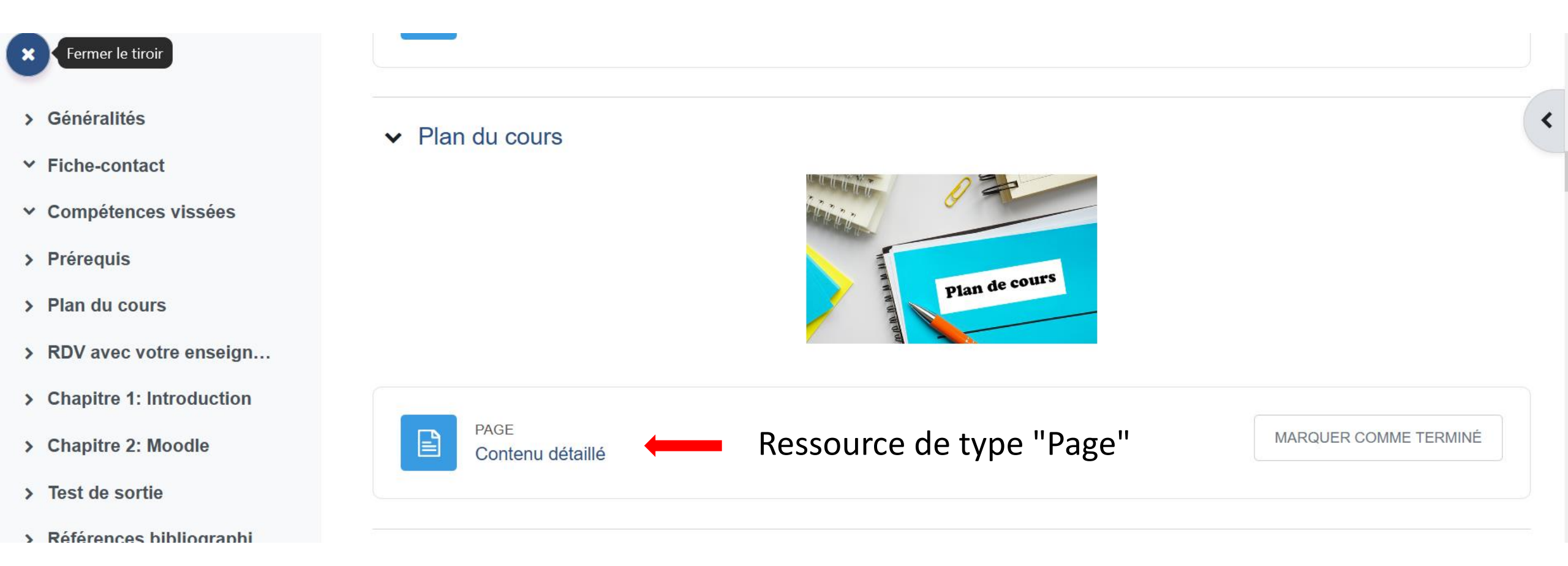

### Les ressources

| Accueil Tableau de bord                       | Mes cours                   |                          |  |
|-----------------------------------------------|-----------------------------|--------------------------|--|
| ×                                             |                             |                          |  |
| > Généralités                                 | E_Moodle > Contenu détaillé |                          |  |
| ✓ Fiche-contact                               | Contenu détaillé            |                          |  |
| <ul> <li>Compétences vissées</li> </ul>       |                             |                          |  |
| > Prérequis                                   | MARQUER COMME TERMINÉ       |                          |  |
| ✓ Plan du cours                               |                             |                          |  |
| O Contenu détaillé                            | Chapitre 1: Introduction    |                          |  |
| > RDV avec votre enseig                       | 1.1. Title 1                | Ressource de type "Page" |  |
| > Chapitre 1: Introduction                    | 1.2. Titre 2                |                          |  |
| > Chapitre 2: Moodle                          | 1.3. Titre 3                |                          |  |
| > Test de sortie                              | Chapitre 2: Moodle          |                          |  |
| > Références bibliograph                      | 2.1 Titre 1                 |                          |  |
| <ul> <li>Votre avis nous intéresse</li> </ul> | 2.2.Titre 2                 |                          |  |

### Les activités

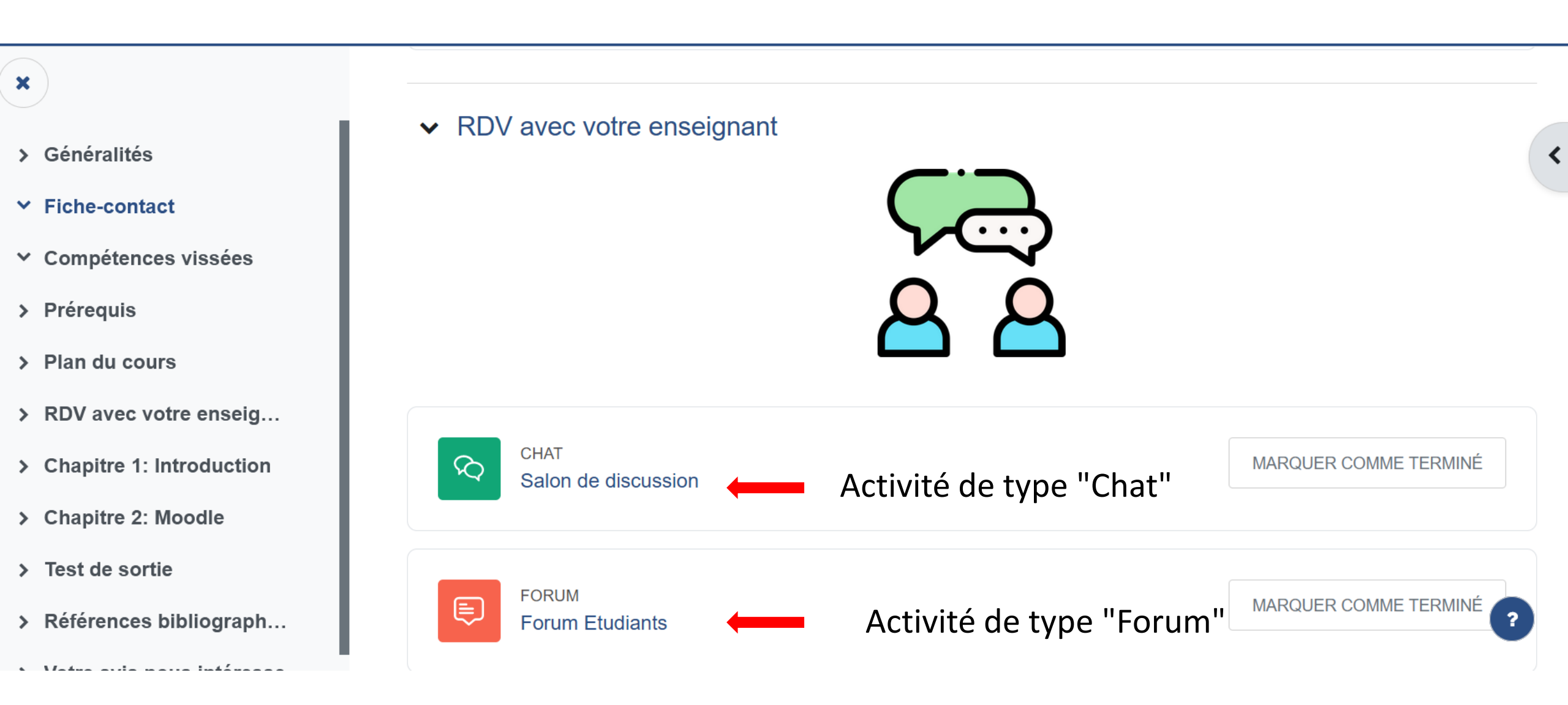

### Chat

| Accueil Tableau de bord                 | Mes cours                      | - Le chat est un espace de communication synchrone (en     |
|-----------------------------------------|--------------------------------|------------------------------------------------------------|
| •                                       |                                | temps réel) entre étudiants, ou entre étudiants et         |
|                                         |                                | enseignants.                                               |
| > Généralités                           | E_Moodle > Salon de discussion | - Si votre enseignant vous a donné un rendez-vous pour     |
| ✓ Fiche-contact                         | Salon de discussi              | une réunion synchrone, cet événement sera marqué           |
| <ul> <li>Compétences vissées</li> </ul> |                                | dans le calendrier de l'espace de cours. le moment venu    |
| > Prérequis                             | Chat                           |                                                            |
| > Plan du cours                         |                                | vous cliquez sur l'icône de chat et ensuite sur participer |
| ✓ RDV avec votre enseig…                | MARQUER COMME TERMINÉ          | au chat.                                                   |
| ○ Salon de discussion                   |                                |                                                            |
| ○ Forum Etudiants                       | PARTICIPER AU CHAT VERSION     | N PLUS ACCESSIBLE                                          |
| ○ Forum                                 |                                |                                                            |
| > Chapitre 1: Introduction              |                                | ?                                                          |

> Chapitre 2: Moodle

### Chat

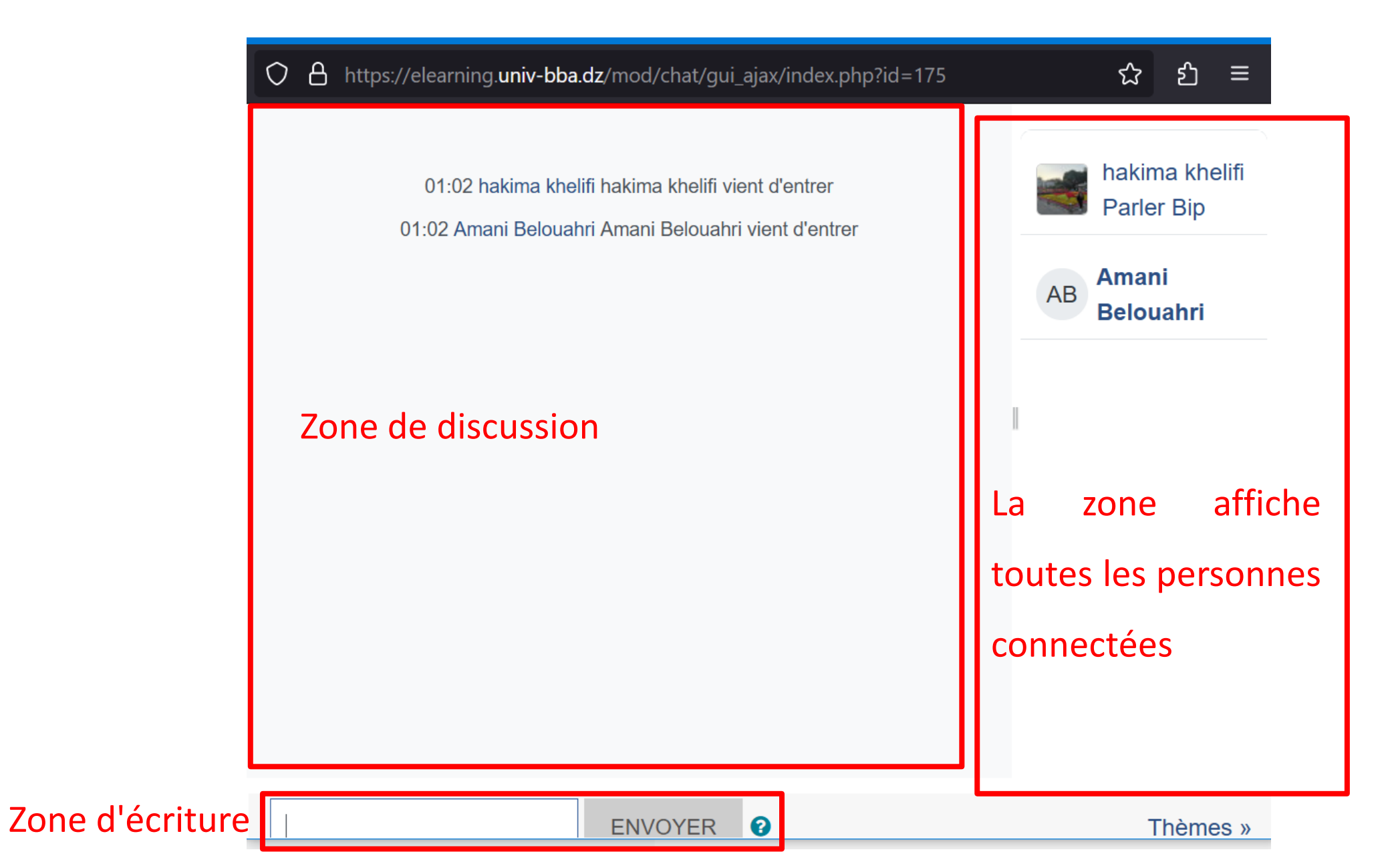

### Forum

| Accueil  | Tableau de bord   | Mes cours                                                              | > AB ~      |
|----------|-------------------|------------------------------------------------------------------------|-------------|
|          |                   |                                                                        |             |
| Généra   | lités             | Accueil Université Cours Formations Développement de Moodle - Franç    | çais (fr) 🗸 |
| Fiche-c  | ontact            |                                                                        |             |
| Compé    | tences vissées    | - Le forum est un espace d'échange                                     |             |
| Prérequ  | uis               | E_Moodle > Forum Etudiants<br>- Aiouter un nouveau suiet de discussion | n           |
| Plan du  | I cours           | Forum Etudiants                                                        | · •         |
| RDV av   | ec votre enseig   |                                                                        |             |
| Salon d  | e discussion      | MARQUER COMME TERMINÉ                                                  |             |
| Forum E  | Etudiants         |                                                                        |             |
| Forum    |                   | Recherche (forums)     Q     AJOUTER UNE DISCUSSION     S'ABONNER AU   | FORUM       |
| Chapitr  | e 1: Introduction |                                                                        | ?           |
| <b>a</b> |                   |                                                                        |             |

### Forum

Forum Etudiants Ajouter une discussion

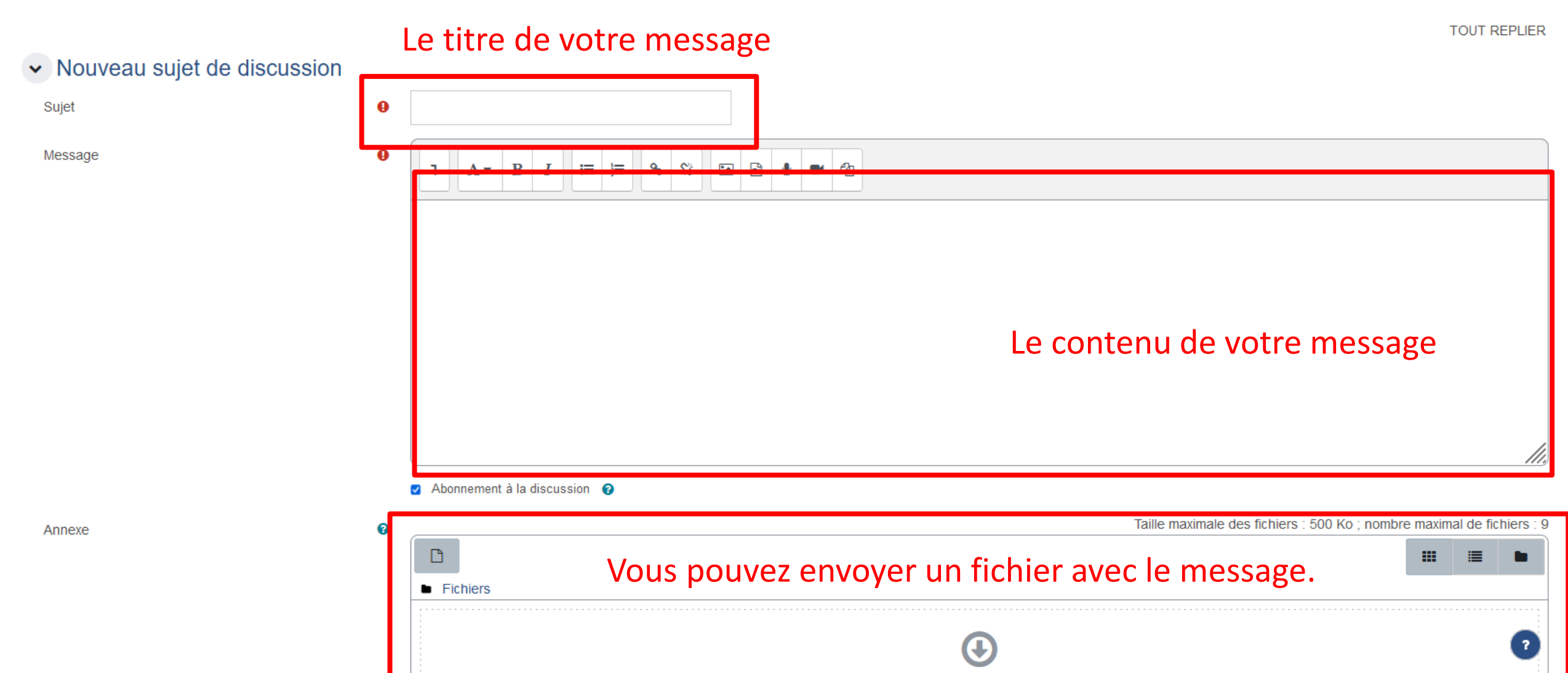

### Forum : Annonces

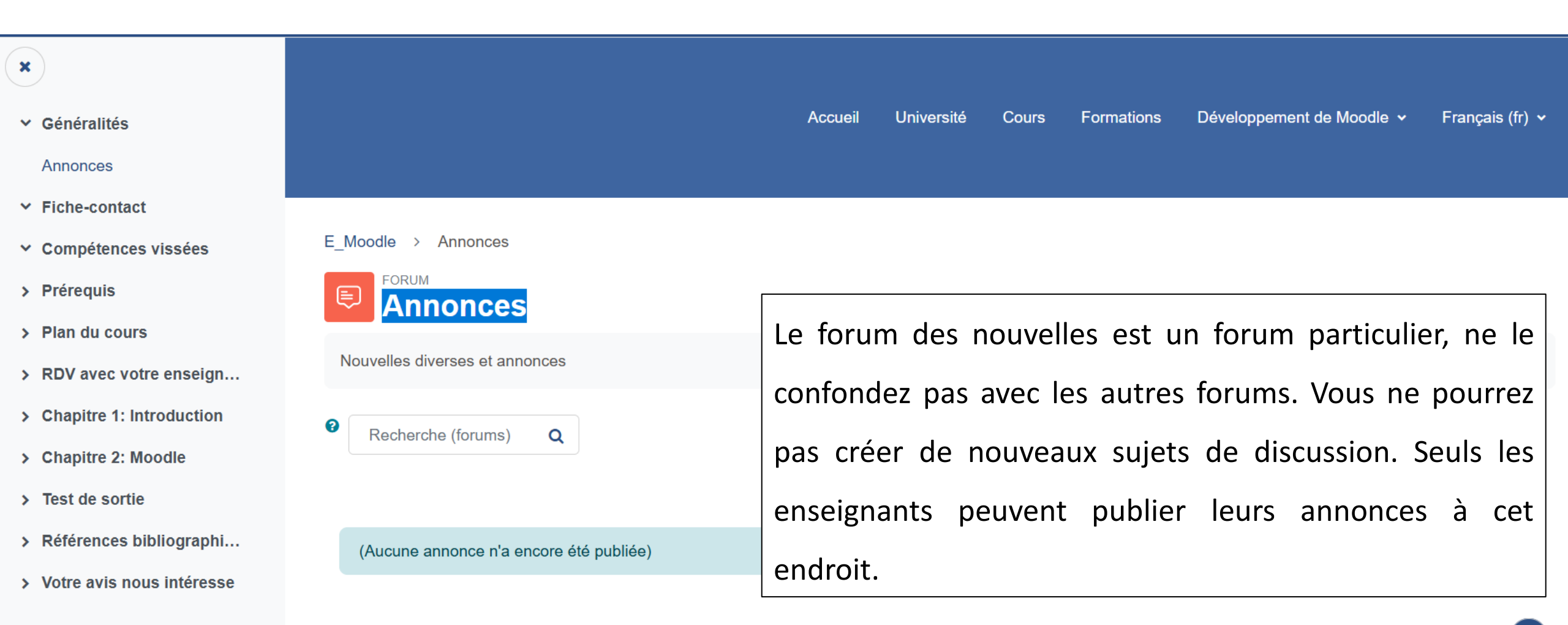

| Accueil Tableau de bord                 | Mes cours |                                                                                       |            | Д <sup>8</sup> р (АВ) • |
|-----------------------------------------|-----------|---------------------------------------------------------------------------------------|------------|-------------------------|
| ×                                       |           |                                                                                       |            |                         |
| ✓ Généralités                           |           |                                                                                       | MARQUER CC | DMME TERMINÉ            |
| Annonces                                |           | Espace du dépôt                                                                       |            |                         |
| ✓ Fiche-contact                         |           |                                                                                       |            |                         |
| <ul> <li>Compétences vissées</li> </ul> |           | DEVOIR<br>Déposez isi votre solution Activité de type "De                             | voir"      | ME TERMINÉ              |
| > Prérequis                             |           |                                                                                       |            |                         |
| > Plan du cours                         |           | Ouvert le : samedi 7 janvier 2023, 00:00<br>À remettre : dimanche 2 avril 2023, 00:00 |            |                         |
| > RDV avec votre enseig                 |           |                                                                                       |            |                         |

| Accueil Tableau de bord Mes cour                                                                                | S                                                               |                                                  |                                      |
|----------------------------------------------------------------------------------------------------|-----------------------------------------------------------------|--------------------------------------------------|--------------------------------------|
| ×                                                                                                    |                                                                 |                                                  |                                      |
| ✓ Généralités Annonces                                                                                          | E_Moodle > Déposez isi votre so                                 | otre solution                                    | Dábut at data limita                 |
| <ul> <li>Fiche-contact</li> <li>Compétences vissées</li> <li>Bréroquia</li> </ul>                               | MARQUER COMME TERMINÉ                                           |                                                  | Debut et date innite                 |
| <ul> <li>&gt; Prerequis</li> <li>&gt; Plan du cours</li> <li>&gt; RDV avec votre enseig</li> </ul>              | Ouvert le : samedi 7 janvier 2<br>À remettre : dimanche 2 avril | 023, 00:00<br>2023, 00:00                        | télécharger les conditions de devoir |
| <ul> <li>&gt; Chapitre 1: Introduction</li> <li>&gt; Chapitre 2: Moodle</li> <li>&gt; Test de sortie</li> </ul> | AJOUTER UN TRAVAIL                                              | 17 janvier 2023, 19:22                           | Envoyer le devoir ici                |
| <ul> <li>&gt; Références bibliographi</li> <li>&gt; Votre avis nous intéresse</li> </ul>                        | Numéro de tentative                                             | Ceci est la tentative 1 (1 tentatives permises). |                                      |
|                                                                                                    | Statut des travaux remis<br>Statut de l'évaluation              | Aucun devoir n'a encore été remis<br>Non évalué  | - Date limite                        |
|                                                                                                    | Temps restant<br>Dernière modification                          | 61 jours 22 heures restants                      |                                      |
|                                                                                                    | Commentaires                                                    | <ul> <li>Commentaires (0)</li> </ul>             |                                      |

| Accueil Tableau de bord Mes                                                                                                    | cours                                  |                                                        | ∆ <sup>®</sup> ∽ AB ∽ |
|----------------------------------------------------------------------------------------------------|----------------------------------------|--------------------------------------------------------|-----------------------|
| ×                                                                                                    | formationMoodle.pdf                    | 17 janvier 2023, 19:22                                 |                       |
| <ul> <li>Forum Etudiants</li> <li>Forum</li> <li>Chapitre 1: Introduction</li> <li>Forum: Chapitre 1</li> <li>Visioconférence</li> <li>Introduction</li> <li>Structurer pédagogique</li> </ul> | ✓ Ajouter un travail<br>Texte en ligne |                                                        |                       |
| <ul> <li>Apprendre via le net (co</li> <li>Quiz: Chapitre 1</li> <li>Déposez isi votre solution</li> <li>TD</li> </ul>                                                                         | Remises de fichiers                    | Envoyer le devoir ici                                  |                       |
| <ul> <li>Chapitre 2: Moodle</li> <li>Forum: Chapitre 2</li> <li>Visioconférence</li> </ul>                                                                                                    |                                        | Fichiers                                               |                       |
| <ul> <li>Moodle</li> <li>Apprendre via le net</li> <li>Quiz: Chapitre 2</li> </ul>                                                                                                    |                                        | Vous pouvez glisser des fichiers ici pour les ajouter. |                       |
| <ul> <li>Test de sortie</li> <li>Tester vos acquis</li> </ul>                                                                                                    |                                        | ENREGISTRER ANNULER                                    | ?                     |

| Accueil Tableau de bord Mes co                                                           | burs                                                               |                                                  |        |                |               |     |
|------------------------------------------------------------------------------------------|--------------------------------------------------------------------|--------------------------------------------------|--------|----------------|---------------|-----|
| ×                                                                                        | Déposez isi vo                                                     | otre solution                                    |        |                |               |     |
| <ul> <li>Généralités</li> <li>Annonces</li> </ul>                                        | MARQUER COMME TERMINÉ                                              |                                                  |        |                |               |     |
| <ul> <li>✓ Fiche-contact</li> <li>✓ Compétences vissées</li> </ul>                       | Ouvert le : samedi 7 janvier 20<br>À remettre : dimanche 2 avril 2 |                                                  |        |                |               |     |
| > Prérequis                                                                              | formationMoodle.pdf                                                | 17 janvier 2023, 19:22                           |        |                |               |     |
| <ul> <li>&gt; Plan du cours</li> <li>&gt; RDV avec votre enseig</li> </ul>               | MODIFIER LE TRAVAIL                                                | JPPRIMER TRAVAIL REMIS                           |        |                |               |     |
| <ul> <li>Chapitre 1: Introduction</li> <li>Chapitre 2: Moodle</li> </ul>                 | Statut de remise                                                   |                                                  | Mary   |                | no o difi o n |     |
| > Test de sortie                                                                         | Numéro de tentative                                                | Ceci est la tentative 1 (1 tentatives permises). | _ vous | s pouvez       | mounter       | VUS |
| <ul> <li>&gt; Références bibliographi</li> <li>&gt; Votre avis nous intéresse</li> </ul> | Statut des travaux remis                                           | Brouillon (non remis)                            | devo   | oir avant la c | date limite   |     |
|                                                                                          | Statut de l'évaluation                                             | Non évalué                                       |        |                |               |     |
|                                                                                          | Temps restant                                                      | 61 jours 22 heures restants                      |        |                |               |     |
|                                                                                          | Dernière modification                                              | lundi 30 janvier 2023, 01:33                     |        |                |               |     |
|                                                                                          |                                                                    | formationMoodle.pdf 30 janvier 2023, 01:30       |        |                |               |     |
|                                                                                          | Commentaires                                                       | Commentaires (0)                                 |        |                |               |     |

| Accueil Tableau de bord Mes cours                               |                           |                              |                                             |
|-----------------------------------------------------------------|---------------------------|------------------------------|---------------------------------------------|
| ×                                                               | Dernière modification     | lundi 30 janvier 2023, 01:33 |                                             |
| <ul> <li>Généralités</li> <li>Annonces</li> </ul>               | Remises de fichiers       | - <b>FormationMoodle.pdf</b> | Consulter sa note depuis l'espace de devoir |
| ✓ Fiche-contact                                                 | Commentaires              | Commentaires (0)             |                                             |
| <ul> <li>Competences vissees</li> <li>&gt; Prérequis</li> </ul> |                           |                              |                                             |
| > Plan du cours                                                 | Feedback                  |                              |                                             |
| > RDV avec votre enseign                                        |                           |                              |                                             |
| > Chapitre 1: Introduction                                      | Note                      |                              | 15,00 / 20,00                               |
| > Chapitre 2: Moodle                                            | Évalué le                 |                              | lundi 30 janvier 2023, 01:41                |
| > Test de sortie                                                | Évalué par                |                              | hakima khelifi                              |
| > Références bibliographi                                       |                           |                              |                                             |
| > Votre avis nous intéresse                                     | Feedback par commentaires |                              | Parfait                                     |

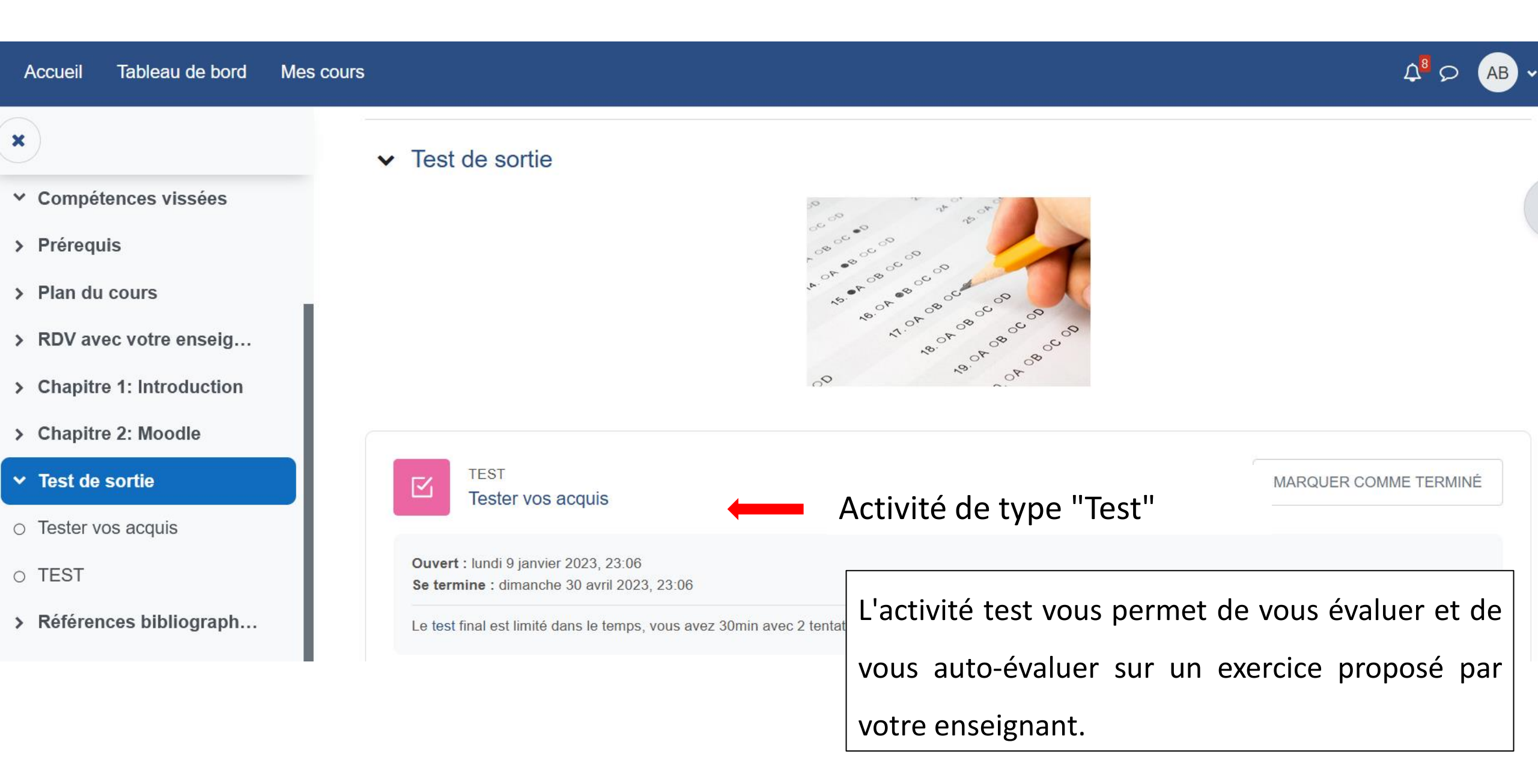

### l a tact

#### Annonces

×

E\_N

#### ✓ Fiche-contact

- ✓ Compétences vissées
- > Prérequis
- > Plan du cours
- > RDV avec votre enseig...
- > Chapitre 1: Introduction
- > Chapitre 2: Moodle
- ✓ Test de sortie
- Tester vos acquis
- TEST
- > Références bibliograph...
- ✓ Votre avis nous intéresse
- Consultation

| LE LESL                                                                                                    |
|----------------------------------------------------------------------------------------------------|
|                                                                                                    |
| Moodle > Tester vos acquis                                                                                                    |
| Tester vos acquis                                                                                                    |
| MARQUER COMME TERMINÉ                                                                                                    |
| Ouvert : lundi 9 janvier 2023, 23:06<br>Se termine : dimanche 30 avril 2023, 23:06                                                       |
| Le test final est limité dans le temps, vous avez 30min avec 2 tentatives. La note finale égale à la moyenne des notes des 2 tentatives. |
| EFFECTUER LE TEST                                                                                                    |
| Tentatives autorisées : 2                                                                                                    |
| Temps disponible : 30 min                                                                                                    |
| Méthode d'évaluation : Note moyenne                                                                                                    |
| Note pour passer : 10,00 sur 10,00                                                                                                    |

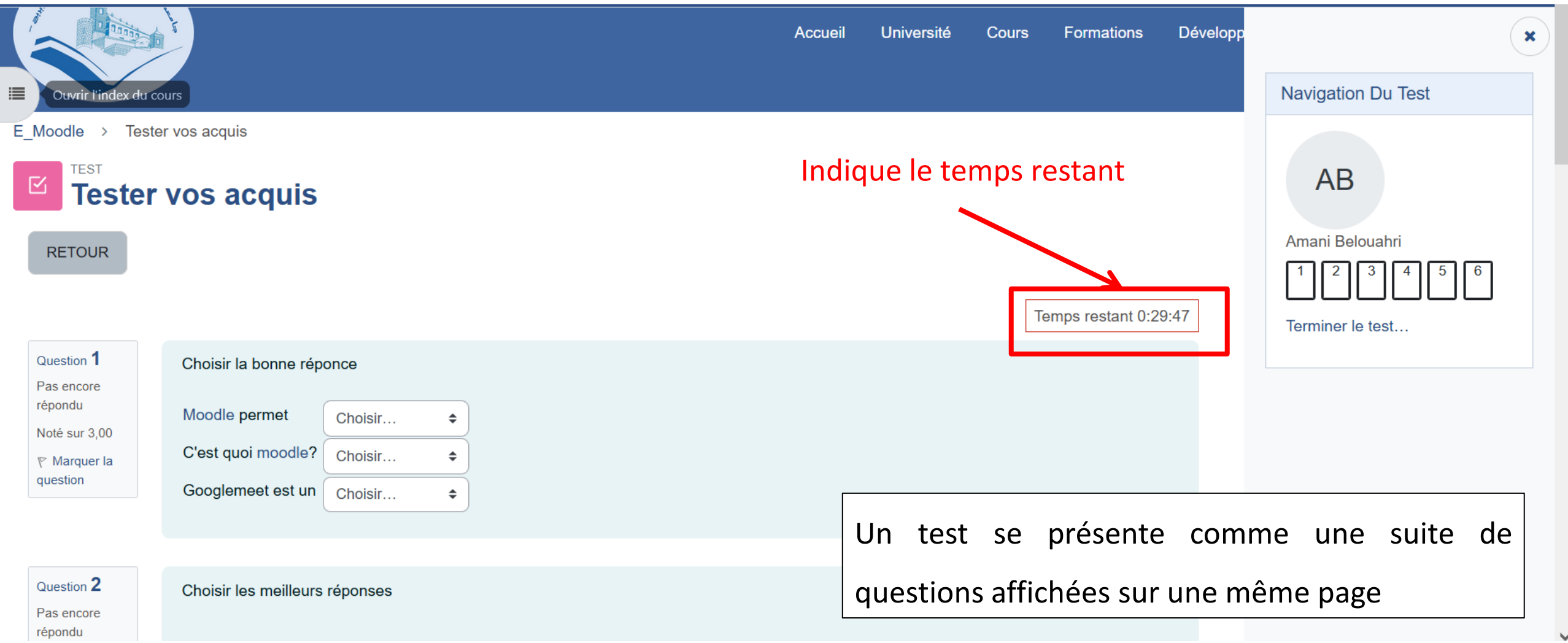

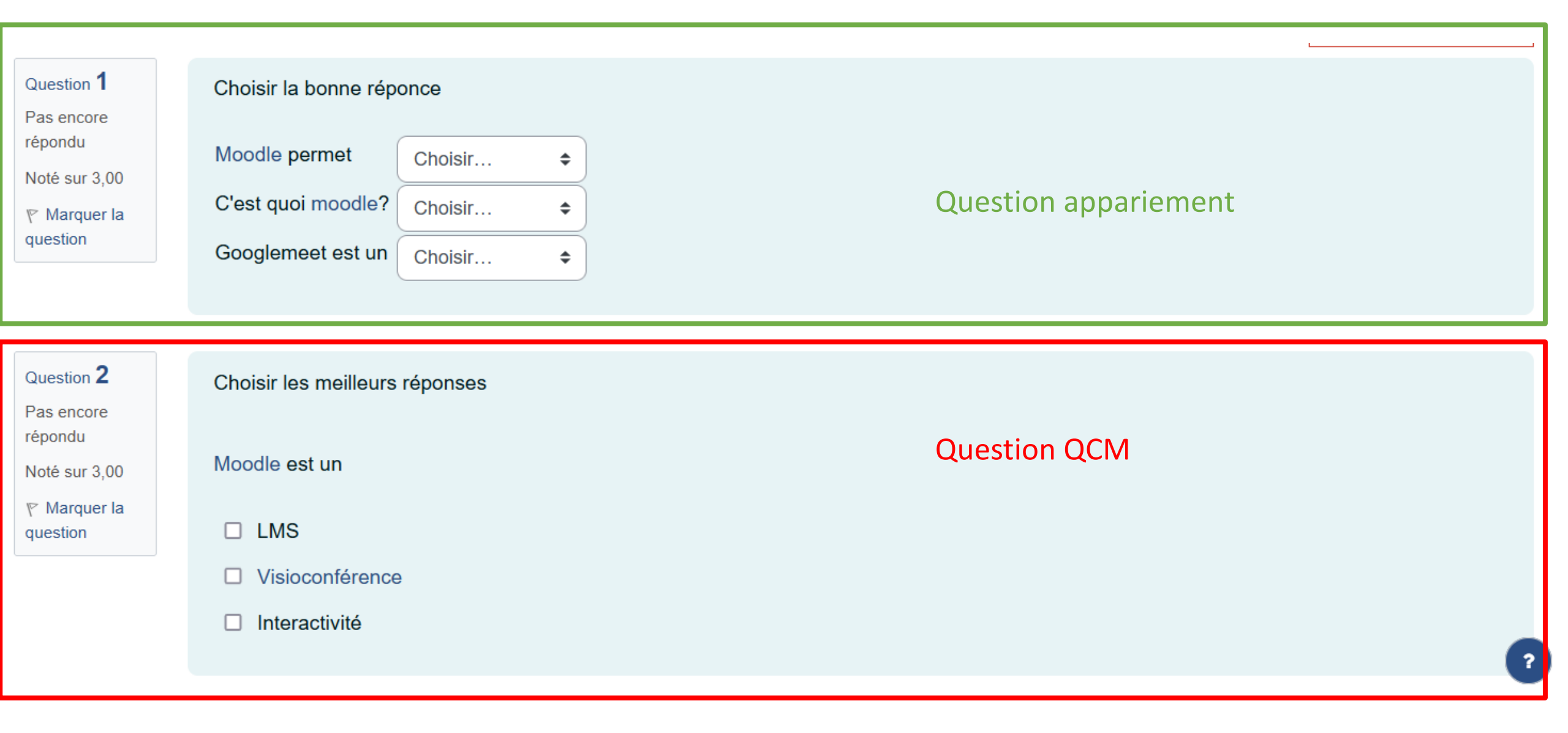

| Question <b>3</b><br>Pas encore<br>répondu<br>Noté sur 3,00<br>abla Marquer la<br>question         | Moodle est un Réponse : Question réponse courte                                              |  |
|----------------------------------------------------------------------------------------------------|----------------------------------------------------------------------------------------------|--|
| Question <b>4</b><br>Pas encore<br>répondu<br>Noté sur 3,00<br>$\checkmark$ Marquer la<br>question | Moodle est un LMS<br>Question Vrai/Faux<br>Veuillez choisir une réponse.<br>O Vrai<br>O Faux |  |

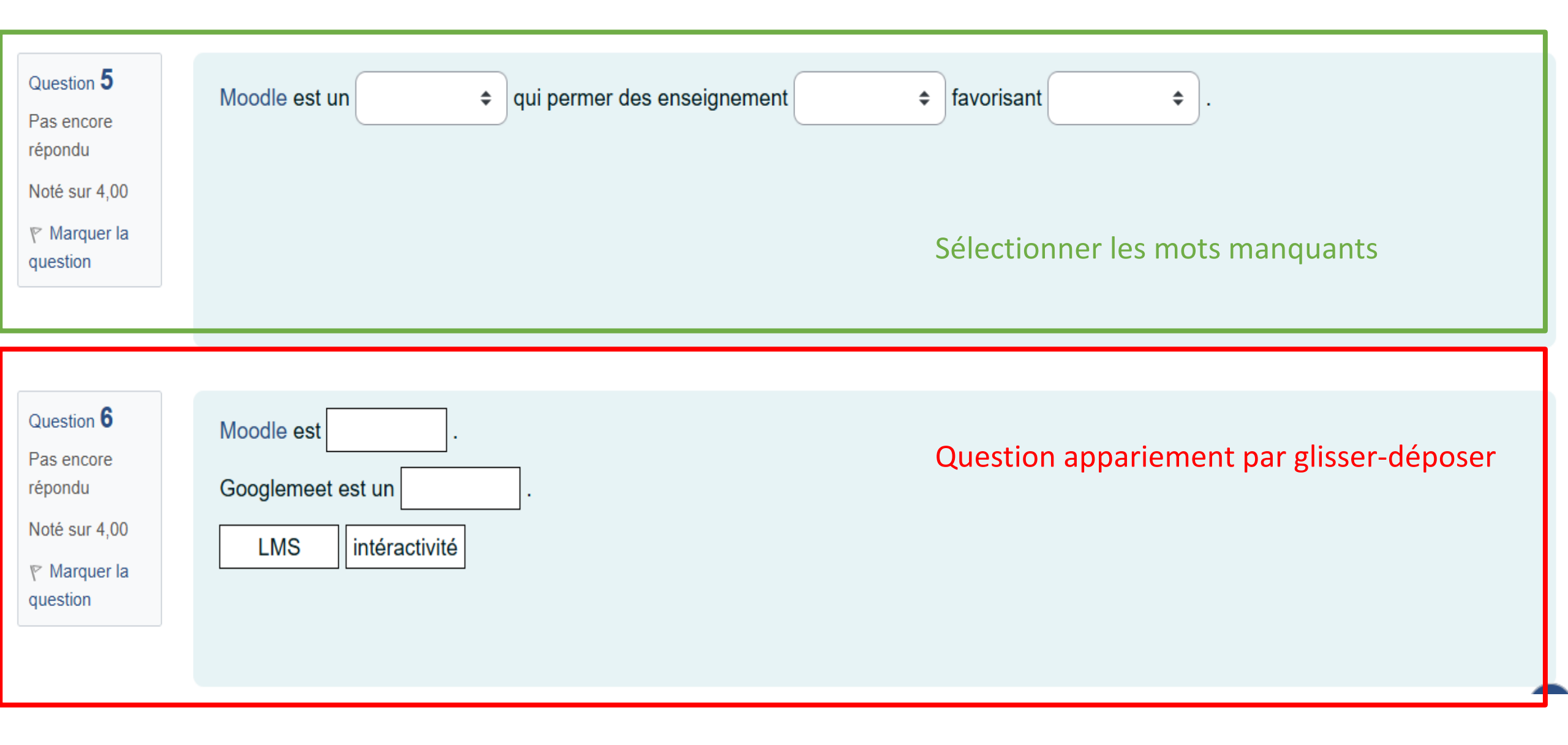

| Accueil Tableau de bord Mes cours                                           |                  |
|-----------------------------------------------------------------------------|------------------|
| Question 5 Aqui permer des enseignement des favorisant a                    | ×                |
| répondu<br>Noté sur 4,00<br>V Marquer la<br>question                        | Amani Belouahri  |
| Question 6   Pas encore   répondu   Noté sur 4,00   V Marquer la   question | Terminer le test |
| TERMINER LE TEST                                                            |                  |

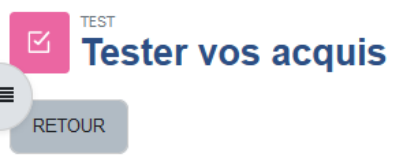

### Tester vos acquis

#### Résumé de la tentative

| Libellé de la question | État                |
|------------------------|---------------------|
|                        |                     |
| 1                      | Réponse enregistrée |
| 2                      | Réponse enregistrée |
| 3                      | Réponse enregistrée |
| 4                      | Réponse enregistrée |
| 5                      | Réponse enregistrée |
| 6                      | Réponse enregistrée |
|                        |                     |

RETOUR À LA TENTATIVE

Cette tentative doit être envovée avant lundi 30 janvier 2023, 02:31.

Après vérification vos réponses, cliquer

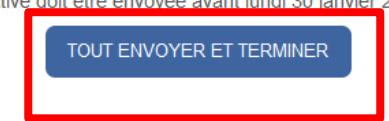

sur le bouton Tout envoyer et termine.

Temps restant 0:29:16

?

# Guide d'utilisation de la Plateforme Moodle pour les étudiants

| Accueil   | Tableau de bord Mes | cours     |         |            |       |            |                           | ۰ 🏀 و 4         |
|-----------|---------------------|-----------|---------|------------|-------|------------|---------------------------|-----------------|
| dan an an |                     |           | Accueil | Université | Cours | Formations | Développement de Moodle 🗸 | Français (fr) 🗸 |
| Cours >   | Espace d'affichage  |           |         |            |       |            |                           |                 |
| Espac     | e d'affichage       |           |         |            |       |            |                           |                 |
|           |                     | Catégorie |         |            |       |            | Plus 🗸                    |                 |
| Espace    | d'affichage         |           |         |            |       |            |                           | \$              |
| Reche     | rcher des cours Q   |           |         |            |       |            |                           | PLUS ~          |

Vous pouvez trouver ce guide dans l'espace d'affichage

### **Consignes à suivre**

- ✓ Il nécessaire d'avoir un identifiant et un mot de passe.
- ✓ Moodle est un lieu d'échange et d'apprentissage. Respectez vos camarades et vos enseignants.
- ✓ Vos identifiants (nom d'utilisateur et mot) sont personnels, ne les divulguez pas à autrui, si vous les avez oubliés contactez l'administrateur.

Merci